# و ISE و FTD لالخ نم SSL VPN ةقداصم نيوكت Duo و Active Directory و

## تايوتحملا

| <u>قمدق مل ا</u>                                                                     |
|--------------------------------------------------------------------------------------|
| <u>تابلطتمل</u>                                                                      |
| <u>ةمدختسمل اتانوكمل </u>                                                            |
| <u>قكېشل ال يطيطختا ا مسرل ا</u>                                                     |
| <u>تان کې کې کې کې کې کې کې کې کې کې کې کې کې </u>                                   |
| <u>FTD. تانېوكت FTD.</u>                                                             |
| FirePOWER <u>(FMC) قرادا زكرم لخاد RADIUS مداخ چمد</u>                               |
| <u>ديعت VPN لا تلكش.</u>                                                             |
| <u>الم الم الم الم الم الم الم الم الم الم </u>                                      |
| <u>.ي.چراخ RADIUS مداخك چمدم ي.ي.انت </u>                                            |
| <u>.ةكپشلا الى الوصو زامچك FTD چمدت مق</u>                                           |
| <u>قيمان شل قميمة ل عام عام معام معام معام معام معام معام</u>                        |
| <u>يكو تېپېت. J Duo.</u>                                                             |
| <u>. Duo Cloud و ISE عم يء:انثل لييكول جمد</u>                                       |
| <u>عم DUO جمد Active Directory.</u>                                                  |
| <u>. من يمدختسملا تاباسح ريدصت Active Directory (AD) ما تاباسح ريدصت DUO.</u>        |
| <u>Cisco Duo. مَبِاحِس يَفْ نَيْمِدِخْتَسِمِلِ،ا لَيْجِسِت</u>                       |
| <u>. نېوك تا ا قحص نام قاقرحتا ا مارچا</u>                                           |
| <u>.ةكرتشملاا اياضة.</u>                                                             |
| لمعليا ويرانيس.                                                                      |
| <u>ل شِفْلاً زواجت ذيفنت نَكْمِي ال ،قيچراخلاً RADIUS مداوخ نم ديزم ال 11353 أطخ</u> |
| <u>قرشابملا ISE تالچس يف RADIUS تاسلچ رەظت ال.</u>                                   |
| <u>ىفاض الكشب امحال صاو ءاطخأل ا فاشكت سأ</u>                                        |

## ةمدقملا

نامألا مادختساب FirePOWER ديدهت دض عافدلا يف SSLVPN لماكت دنتسملا اذه فصي Cisco ISE و Duo ل AAA.

### تابلطتملا

- ىلءأ رادصإ وأ 7.0 FMC مكحتلا ةدحو.
- 7.0 نم رثكأ وأ FTD.
- .Duo ةقداصم ليكو •
- ISE Essentials صيخرت •
- Duo Essentials.

## ةمدختسملا تانوكملا

- ISE 3.2 Patch 3
- FMC 7.2.5
- FTD 7.2.5
- Proxy Duo 6.3.0
- 4.10.08029 لاصتا يأ

ةصاخ ةيلمعم ةئيب يف ةدوجوملا ةزهجألاا نم دنتسملا اذه يف ةدراولا تامولعملا ءاشنإ مت. تناك اذإ .(يضارتفا) حوسمم نيوكتب دنتسملا اذه يف ةمدختسُملا ةزهجألا عيمج تأدب رمأ يأل لمتحملا ريثأتلل كمهف نم دكأتف ،ليغشتلا ديق كتكبش.

### ةكبشلل يطيطختلا مسرلا

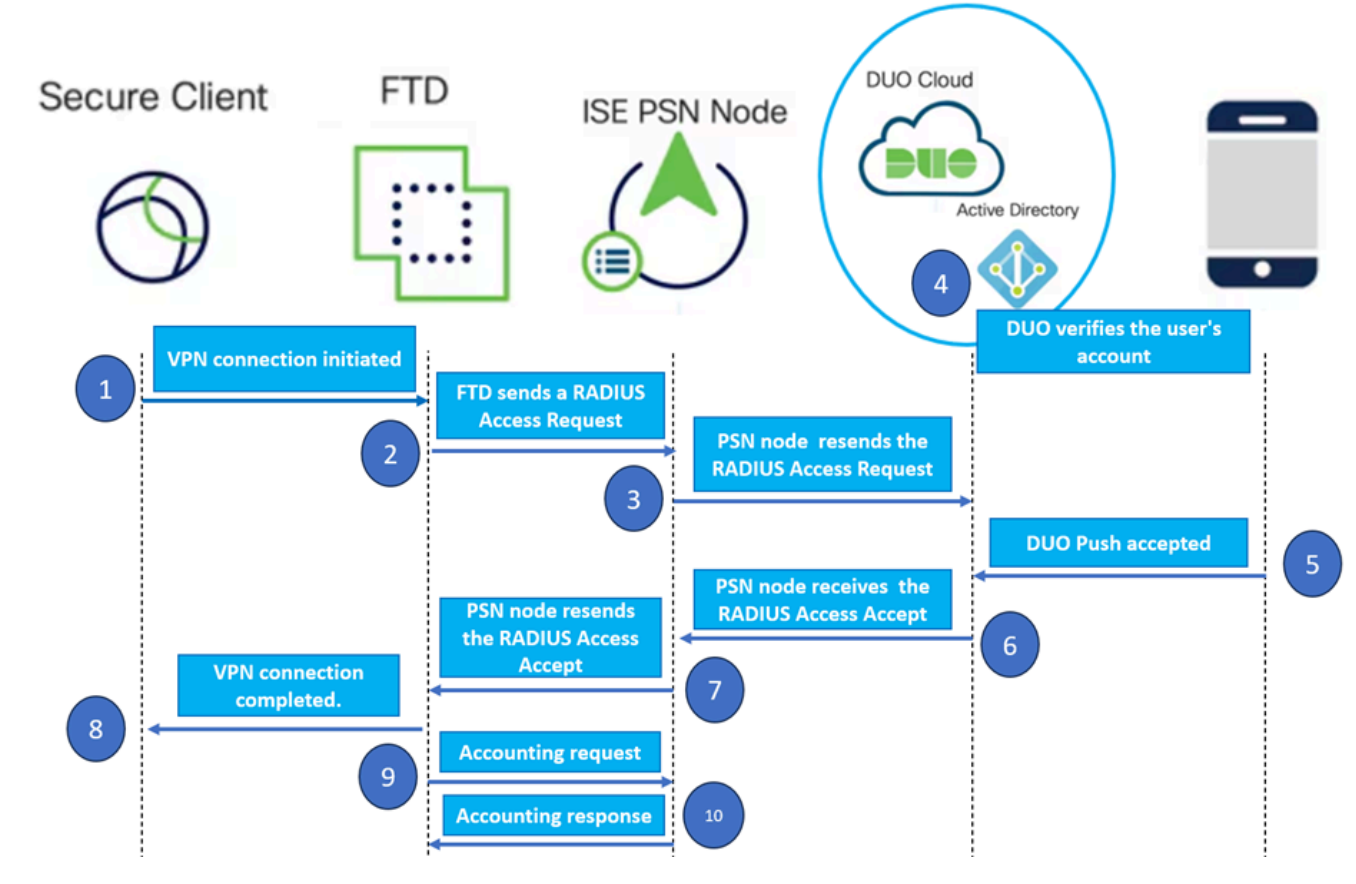

.ططخملا

نم الدبو .ةيمهألاا غلاب RADIUS مداخ ليكو Cisco ISE دعي ،انب صاخلا حرتقملاا لحلا يف مزح هيجوت ةداعإل ISE نيوكت متي ،ضيوفتلا وأ ةقداصملا تاسايسل رشابملا مييقتلا RADIUS يئانثلا ةقداصملا ليكو ىلإ FTD نم

ىلع تبثملا .اذه ةقداصملا قفدت لخاد صصخم طيسوك يئانثلا ةقداصملا ليكو لمعي ةفيظولا لثمتت .DuoS قباحسو Cisco ISE نيب ةوجفلا دس ىلع لمعي ،Windows مداخ قباحس ىلإ - RADIUS مزح لخاد ةنمضملا - ةقداصملا تابلط لاسرا يف ليكولل ةيساسألا ىلإ ادانتسا هضفرت وأ ةكبشلا ىلإ لوصولا فاطملا ةياهن يف Duo قباحس حيتت .DUO .لماوعلا ةيئانث ةقداصملا تانيوكت رورملا ةملكو مدختسملا مسا لاخدا لالخ نم VPN ةقداصم ةيلمع ءدبب مدختسملا موقي .1 مب نيصاخلا نيديرفلا.

2. أي المرح المرحم عن المرحم عن المرح المرح (FTD) الم المرحي المرحي (ISE) المرح المرح المرح (ISE) المرح (ISE) المرح (ISE) المرح (ISco.

3. ةقداصم ليكو مداخ ىلإ ةقداصملا بلط ەيجوت ةداعإب (PSN) تاسايسلا تامدخ ةدقع موقت . DUO ةمدخ لالخ نم دامتعالا تانايب ةحص نم يئانثلا ةقداصملا مداخ ققحتي ،كلذ دعبو .Cloud Cloud.

.ةنمازتملا هتانايب ةدعاق لباقم رورملا ةملكو مدختسملا مسا ةحص نم Duo Cloud ققحتي .4

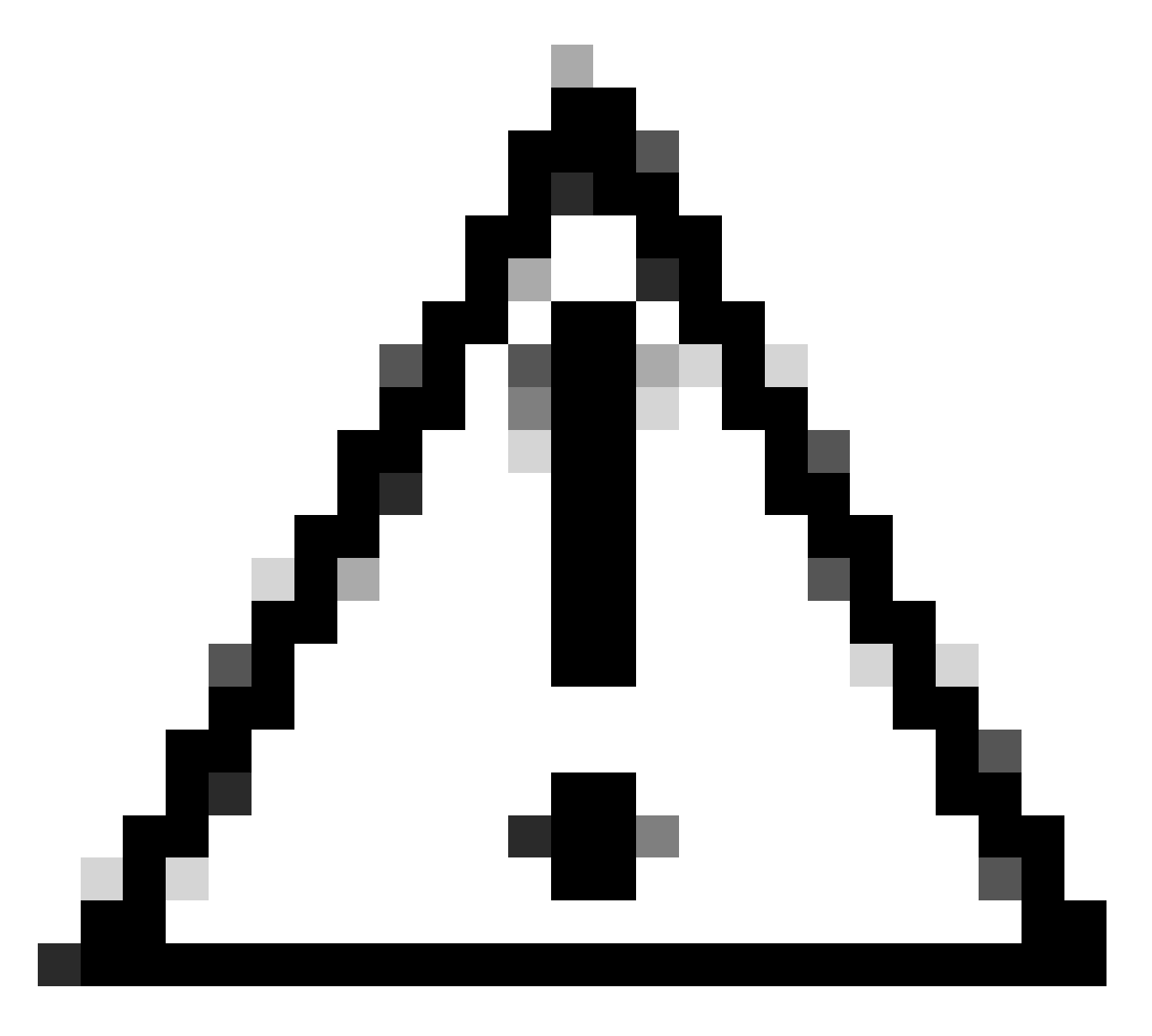

تاسسؤملل Active Directory و ةيئانثلا ءارظنلا ةعومجم نيب ةنمازملا نوكت نأ بجي :ريذحت ةيئانثلا ءارظنلا ةعومجم يف ةثدحم مدختسم تانايب ةدعاق ىلع ظافحلل ةطشن.

نيمدختسملا ىلا "يئانث" ليغشت ءدبب "يئانثلا" ةباحس موقت ،ةحجانلا ةقداصملا دنع .5 ةقفاوملا كلذ دعب مدختسملا ىلع بجيو .رفشمو نمآ عفد مالعا لالخ نم لجسم لومحم زاهجل امدق يضملاو هتيوه ديكأتل "يئانثلا عفدلا" ىلع. 9. يئانثلا ةقداصملا ليكو مداخ لسري ،يئانثلا عفدلا ىلع مدختسملا ةقفاوم درجمب مدختسملا لبق نم ةقداصملا بلط لوبق ىلإ ةراشإلل PSN ىلإ ىرخأ ةرم اديكأت.

.ةقداصملاب مدختسملا مالعإل FTD ىلإ ديكأتلا PSN ةدقع لسرت .7

8. ريبادت عضو عم ةياهنلا ةطقنب VPN لاصتا ئشنيو ةقداصملا ديكأت FTD ىقلتي ةبسانملا نامألا.

9. ةبساحملا تانايب لسريو حجانلا VPN لاصتا ليصافت ليجستب FTD جمانرب موقي تاباسحلا ةعجارمو تالجسلا ظفح ضارغال ISE ةدقع ىلإ ىرخأ ةرم نامأب.

نمضي امم ،ةيتايحلا اهتالجس يف ةيبساحملا تامولعملا ليجستب ISE ةدقع موقت - 10 نم ققحتلا وأ قيقدتلا تايلمعل اهيلإ لوصولا ةيناكمإو نمآ لكشب تالجسلا عيمج نيزخت لبقتسملا يف لاثتمالا.

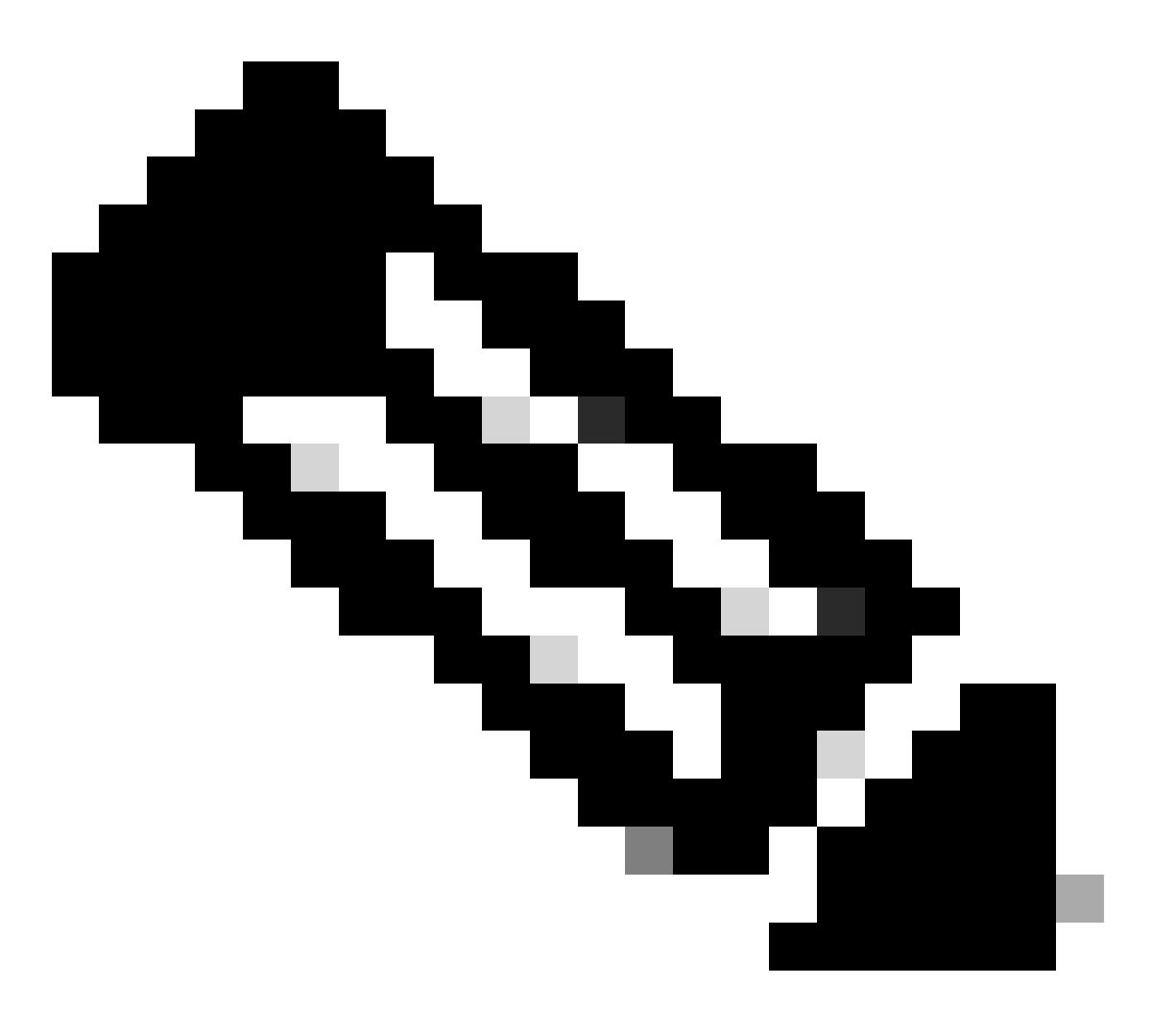

ةيلاتلا ةكبشلا تاملعم ليلدلا اذه يف دادعإلا مدختسي:

PNS) IP: 10.4.23.21) يساسألا ةكبشلا مداخ ةدقع -

10.4.23.53 :ةريظنلا VPN ةكبشل (Firepower (FTD ديدهت نع عافدلل IP لوكوتورب -

IP: 10.31.126.207 يئانثلا ةقداصملا ليكو -

testlab.local :لاجملا مسا -

تانيوكتلا

.FTD تانيوكت

FirePOWER (FMC) ةرادإ زكرم لخاد RADIUS مداخ جمد

1. ب صاخلا IP ناونع لوخدو كب صاخلا بيولا حفصتم قالطإ لالخ نم FMC ىلإ لوصولاب مق FMCs تيموسرلا مدختسملا ةهجاو حتفل FMCs

.RADIUS مداوخ ةعومجم رايخ ىلإ لقتناو ،AAA مداخ ددحو ،تانئاكلا ةمئاق ىلإ لقتنا .2

.RADIUS مداوخل ةديدج ةعومجم ءاشنإل RADIUS مداوخ ةعومجم ةفاضإ رزلا قوف رقنا .3

| Firewall Management | Center       | Overview      | Analysis      | Policies    | Devices    | Objects    | Integration   | Deploy      | Q       | P       | ≎      | 🕜 admin 🗸       | cisco SECURE |
|---------------------|--------------|---------------|---------------|-------------|------------|------------|---------------|-------------|---------|---------|--------|-----------------|--------------|
| ▲ AAA Server        | RADIUS       | Server        | Group         |             |            |            | Add RADI      | US Server ( | Group   | •       | Filte  | er              |              |
| RADIUS Server Group | RADIUS Serve | er Group obje | cts contain d | one or more | references | o RADIUS S | ervers. These | AA server   | s are u | used to | o auth | nenticate users | logging in   |
| Access List         | through Remo | te Access VI  | N connectio   | ons.        |            |            |               |             |         |         |        |                 |              |
| > Address Pools     | Name         |               |               |             |            |            |               | 1           | /alue   |         |        |                 |              |
| Application Filters |              |               |               |             |            | N          | te diesless   |             |         |         |        |                 |              |
| AS Path             |              |               |               |             |            | NO records | to display    |             |         |         |        |                 |              |
| Cipher Suite List   |              |               |               |             |            |            |               |             |         |         |        |                 |              |

.RADIUS مداوخ ةعومجم

4. ةينبلا لخاد حضاو فيرعت نامضل ةديدجلا AAA RADIUS مداوخ ةعومجمل ايفصو امسا لخدأ ةكبشلل ةيساسألا.

5. نيوكت نمض بسانملا رايخلا ديدحت قيرط نع ديدج RADIUS مداخ ةفاضإ يف رمتسا ةعومجملاً.

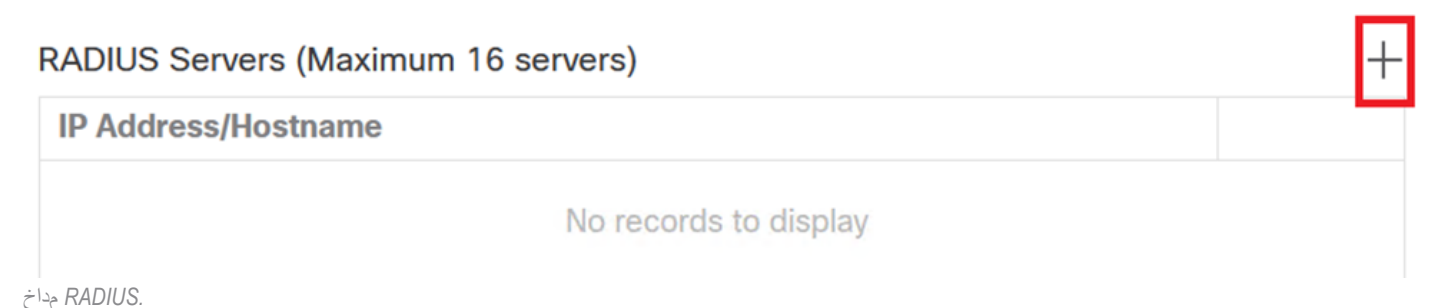

.كرتشملا يرسلا حاتفملا لخدأو RADIUS مداوخل IP ناونع ددح .6

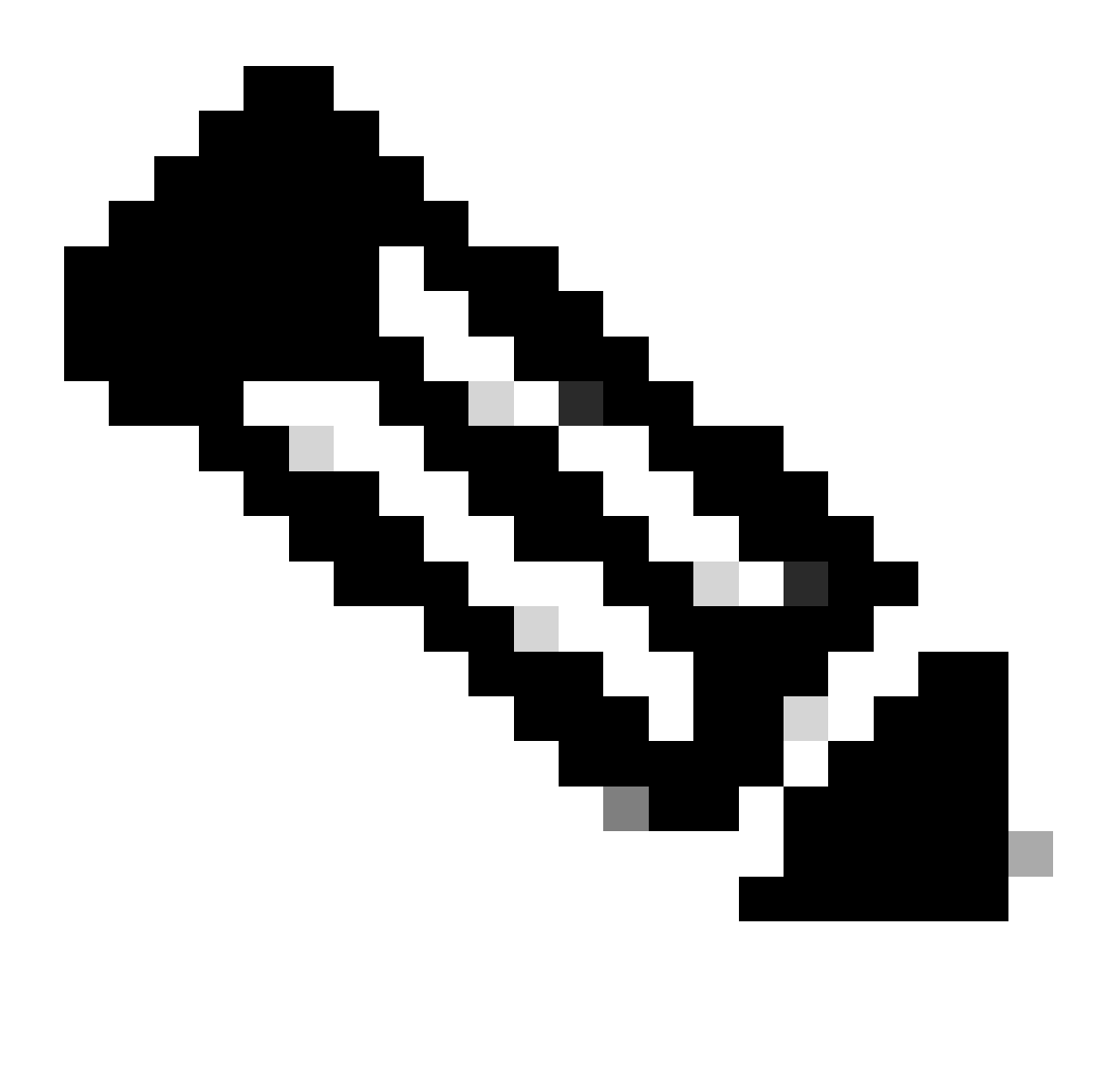

ISE مداخ عم نمآ لكشب يرسلا حاتفملا اذه ةكراشم نم دكأتلا يرورضلا نم ∷<del>ظح</del>لام لاصتا ءاشنإل.

### New RADIUS Server

#### IP Address/Hostname:\*

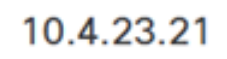

Configure DNS at Threat Defense Platform Settings to resolve hostname

?

| 812<br>:*<br>••••••<br>hfirm Key:*<br>••••••<br>counting Port: (1-65535) |
|--------------------------------------------------------------------------|
| r:*<br>••••••<br>hfirm Key:*<br>••••••<br>counting Port: (1-65535)       |
| ••••••                                                                   |
| nfirm Key:*<br>••••••<br>counting Port: (1-65535)                        |
| counting Port: (1-65535)                                                 |
| counting Port: (1-65535)                                                 |
|                                                                          |
| 813                                                                      |
| eout: (1-300) Seconds                                                    |
| 0                                                                        |

.دي دجل RADIUS مداخ

7. مداوخ ةعومجم تادادعإب ظافتحالل ظفح قوف رقنا ،RADIUS مداخ ليصافت نيوكت دعب RADIUS.

### Add RADIUS Server Group

| L             |                        |
|---------------|------------------------|
| Enable auth   | norize only            |
| Enable inte   | rim account update     |
| Interval:*    | (1-120) hours          |
| 24            |                        |
| Enable dyn    | amic authorization     |
| Port:*        | (1024-65535)           |
| 1700          |                        |
| RADIUS Server | s (Maximum 16 servers) |
| IP Address/Ho | stname                 |
| 10.4.23.21    |                        |
|               |                        |
|               |                        |
|               |                        |
|               |                        |
|               |                        |
|               |                        |
|               |                        |

0

مداوخلا ةعومجم ليصافت

8. رشن ددح مث ،رشن ةمئاقلا ىلإ لقتنا ،ةكبشلا ربع ەذيفنتو AAA مداخ نيوكت ءاەنإل تادادعإلا قيبطتل لكلا.

| Firewall Management   | Center ov        | verview  | Analysis                       | Policies | Devices | Objects | Integration | Deploy | ۹ | <b>6</b> 2 < | F 🕜      | admin 🔻 | cisco SE |  |
|-----------------------|------------------|----------|--------------------------------|----------|---------|---------|-------------|--------|---|--------------|----------|---------|----------|--|
|                       | RADIUS Se        | erver    | Group                          |          | م       |         |             |        |   | Advan        | ced Dep  | oloy De | ploy All |  |
| RADIUS Server Group   |                  |          |                                |          | FTD_01  |         |             |        |   | Ready f      | or Deplo | yment   | Ċ        |  |
| Single Sign-on Server | through Remote A | ccess VP | cts contain (<br>N connection) | one or i |         |         |             |        |   |              |          |         |          |  |
| > Access List         |                  |          |                                |          |         |         |             |        |   |              |          |         |          |  |
| > Address Pools       | Name             |          |                                |          |         |         |             |        |   |              |          |         |          |  |
| Application Filters   | ISE              |          |                                |          |         |         |             |        |   |              |          |         |          |  |
| AS Path               | ISE              |          |                                |          |         |         |             |        |   |              |          |         |          |  |
|                       |                  |          |                                |          |         |         |             |        |   |              |          |         |          |  |

.AAA مداخ رشن

ديعب VPN لا تلكش.

1. ل (GUI) ةيموسرلا مدختسملا ةمجاو يف دعب نع لوصولا < VPN < ةزمجألا ىلإ لقتنا (GUI) قيرماظلا قصاخلا قكبشلا نيوكت قيلمع عدبل

ديدج VPN لاصتا فيرعت فلم ءاشنإل ةفاضإ رزلا قوف رقنا .2.

| Firewall Management Center<br>Devices / VPN / Remote Access | erview Analysis | Policies        | Devices       | Objects     | Integration  | Deploy | Q | <b>6</b> ¢ | 0 | admin 🔻 | cisco SECURE |
|-------------------------------------------------------------|-----------------|-----------------|---------------|-------------|--------------|--------|---|------------|---|---------|--------------|
|                                                             |                 |                 |               |             |              |        |   |            |   |         | Add          |
| Name                                                        | Status          |                 |               | La          | ast Modified |        |   |            |   |         |              |
|                                                             | No co           | nfiguration ava | ailable Add a | new configu | ration       |        |   |            |   |         |              |
|                                                             |                 |                 |               |             |              |        |   |            |   |         |              |
|                                                             |                 |                 |               |             |              |        |   |            |   |         |              |
|                                                             |                 |                 |               |             |              |        |   |            |   |         |              |

.VPN لاصت في عت ف

لخاد ەديدحت يف ةدعاسملل (VPN) ةيرەاظلا ةصاخلا ةكبشلل ايفصوو اديرف امسا لخدأ .3 ةكبشلا تادادعإ.

- 4. لوكوتورب مادختساب نمآ لاصتا دوجو نامضل SSL VPN.
- 5. ددحملا FTD زاهج ددح ،ةزهجألا ةمئاق نم.

| Remote Access VPN Policy Wizard                                                                                       |                                                                                                    |
|----------------------------------------------------------------------------------------------------|----------------------------------------------------------------------------------------------------|
| Policy Assignment         2) Connection Profile         3) AnyConnect         4) Access & Certificate                 | 5 Summary                                                                                                    |
| Access VPN policy with a new user-defined connection profile.          Name:*         VPN_Remote         Description: | elements to be in place to complete Remote Access<br>VPN Policy.<br>Authentication Server<br>Configure LOCAL or Realm or RADIUS Server Group<br>or SSO to authenticate VPN clients.                 |
| VPN Protocols:                                                                                                    | AnyConnect Client Package<br>Make sure you have AnyConnect package for VPN<br>Client downloaded or you have the relevant Cisco<br>credentials to download it during the wizard.<br>Device Interface |
| Targeted Devices:  Available Devices  Selected Devices  FTD_01  FTD_01                                                | Interfaces should be already configured on targeted devices so that they can be used as a security zone or interface group to enable VPN access.                                                    |
|                                                                                                    | Cancel Back Next                                                                                                    |

VPN. تادادعإ

.ةقداصملا تادادعإ يف PSN ةدقع مادختسال AAA بولسأ نيوكتب مق .6

| Remote Access VPN Policy Wizard |                                             |                                                                                    |  |  |  |
|---------------------------------|---------------------------------------------|------------------------------------------------------------------------------------|--|--|--|
| 1 Policy Assignment 2 Co        | onnection Profile 3                         | AnyConnect 4 Access & Certificate 5 Summary                                        |  |  |  |
|                                 | Authentication, Authorization               | on & Accounting (AAA):                                                             |  |  |  |
|                                 | Specify the method of authenti connections. | ication (AAA, certificates or both), and the AAA servers that will be used for VPN |  |  |  |
|                                 | Authentication Method:                      | AAA Only 👻                                                                         |  |  |  |
|                                 | Authentication Server:*                     | ISE +                                                                              |  |  |  |
|                                 |                                             | Fallback to LOCAL Authentication                                                   |  |  |  |
|                                 | Authorization Server:                       | Use same authentication server  + (Realm or RADIUS)                                |  |  |  |
|                                 | Accounting Server:                          | (RADIUS)                                                                           |  |  |  |

لاصتال في عت فلم.

7. إن اونع نييعت دادعا P، ميرهاظلا المالغ المالي المالي المالي المالي المالي المالي المالي المالي (VPN).

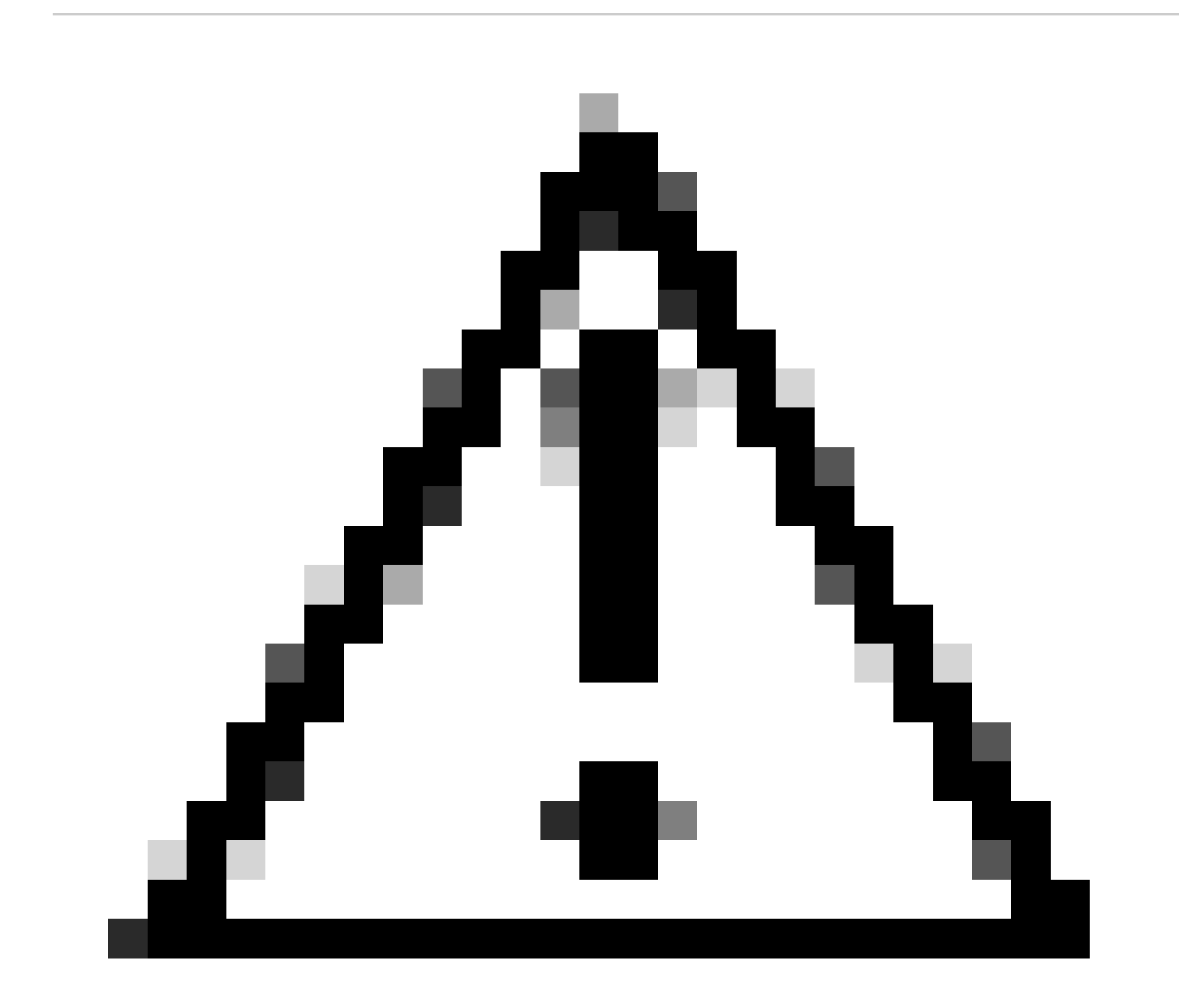

DHCP VPN. عمجت ديدحت مت ،لاثملا ليبس ىلع :ريذحت DHCP VPN.

| Client Address | Assignment: |
|----------------|-------------|
|----------------|-------------|

Client IP address can be assigned from AAA server, DHCP server and IP address pools. When multiple options are selected, IP address assignment is tried in the order of AAA server, DHCP server and IP address pool.

| Use AAA Server (    | Realm or RADIUS only) | 0 |   |
|---------------------|-----------------------|---|---|
| Use DHCP Server     | s                     |   |   |
| Use IP Address P    | ools                  |   |   |
| IPv4 Address Pools: | Pool_VPN              |   | P |
| IPv6 Address Pools: |                       |   | P |

.IP نيوانع عمجت

#### 8. ديدج ةعومجم جەن ءاشنإل ةعباتملاب مق.

| Group Policy:                        |                                                        |                                    |                         |             |               |                   |   |
|--------------------------------------|--------------------------------------------------------|------------------------------------|-------------------------|-------------|---------------|-------------------|---|
| A group policy is connection is esta | a collection of user-orie<br>ablished. Select or creat | nted session at<br>e a Group Polic | ttributes<br>cy object. | which are a | assigned to a | client when a VPI | N |
| Group Policy:*                       | DfltGrpPolicy                                          | •                                  | +                       |             |               |                   |   |
|                                      | Edit Group Policy                                      |                                    |                         |             |               |                   |   |

ةعومجملا جمن

. SSL لوكوتورب ديدحت نم دكأت ،ةعومجملا جەن تادادعإ يف .9

| Name:*                                                                     |                                                                                                    |
|----------------------------------------------------------------------------|----------------------------------------------------------------------------------------------------|
| VPN_Remote_Policy                                                          |                                                                                                    |
| Description:                                                               |                                                                                                    |
| General AnyCon                                                             | nect Advanced                                                                                                    |
| VPN Protocols<br>IP Address Pools<br>Banner<br>DNS/WINS<br>Split Tunneling | VPN Tunnel Protocol:<br>Specify the VPN tunnel types that user can use. At least one tunneling mode<br>must be configured for users to connect over a VPN tunnel.<br>✓ SSL<br>☐ IPsec-IKEv2 |

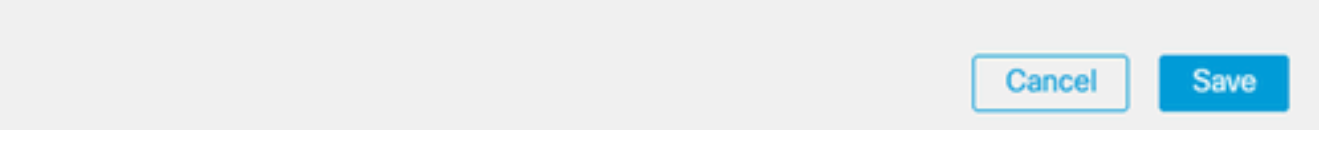

VPN. تالوكوتورب

المعل ةحاتملا IP نيوانع قاطن ديدحتل دوجوم عمجت ددح وأ ديدج VPN عمجت ءاشنإب مق 10. VPN.

0

### Add Group Policy

| Name:*            |                   |                  |   |
|-------------------|-------------------|------------------|---|
| VPN_Remote_Policy | /                 |                  |   |
| Description:      |                   |                  |   |
|                   |                   |                  |   |
| General AnyCo     | nnect Advanced    |                  |   |
| VPN Protocols     | IP Address Pools: |                  | + |
| IP Address Pools  | Name              | IP Address Range |   |
| Banner            |                   |                  |   |
| DNS/WINS          |                   |                  |   |
| Split Tunneling   |                   |                  |   |
|                   |                   |                  |   |
|                   |                   |                  |   |
|                   |                   |                  |   |
|                   |                   |                  |   |
|                   |                   |                  |   |
|                   |                   |                  |   |
|                   |                   |                  |   |

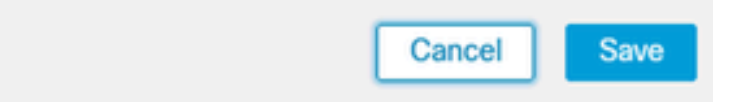

.VPN عمجت

.VPN لاصتال DNS مداخ ليصافت ددح .11

0

### Add Group Policy

| Name:*                            |                                                                                                    |
|-----------------------------------|----------------------------------------------------------------------------------------------------|
| VPN_Remote_Policy                 |                                                                                                    |
| Description:                      |                                                                                                    |
| General AnyCon                    | nect Advanced                                                                                                    |
| VPN Protocols<br>IP Address Pools | Primary DNS Server:                                                                                              |
| Banner                            | • +                                                                                                    |
| DNS/WINS<br>Split Tunneling       | Primary WINS Server:                                                                                             |
|                                   | Secondary WINS Server:                                                                                           |
|                                   | H  DHCP Network Scope:      T  Only network object with ipv4 address is allowed (Ex: 10.72.3.5)  Default Domain: |
|                                   |                                                                                                    |

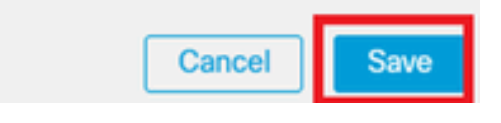

DNS. تادادعإ

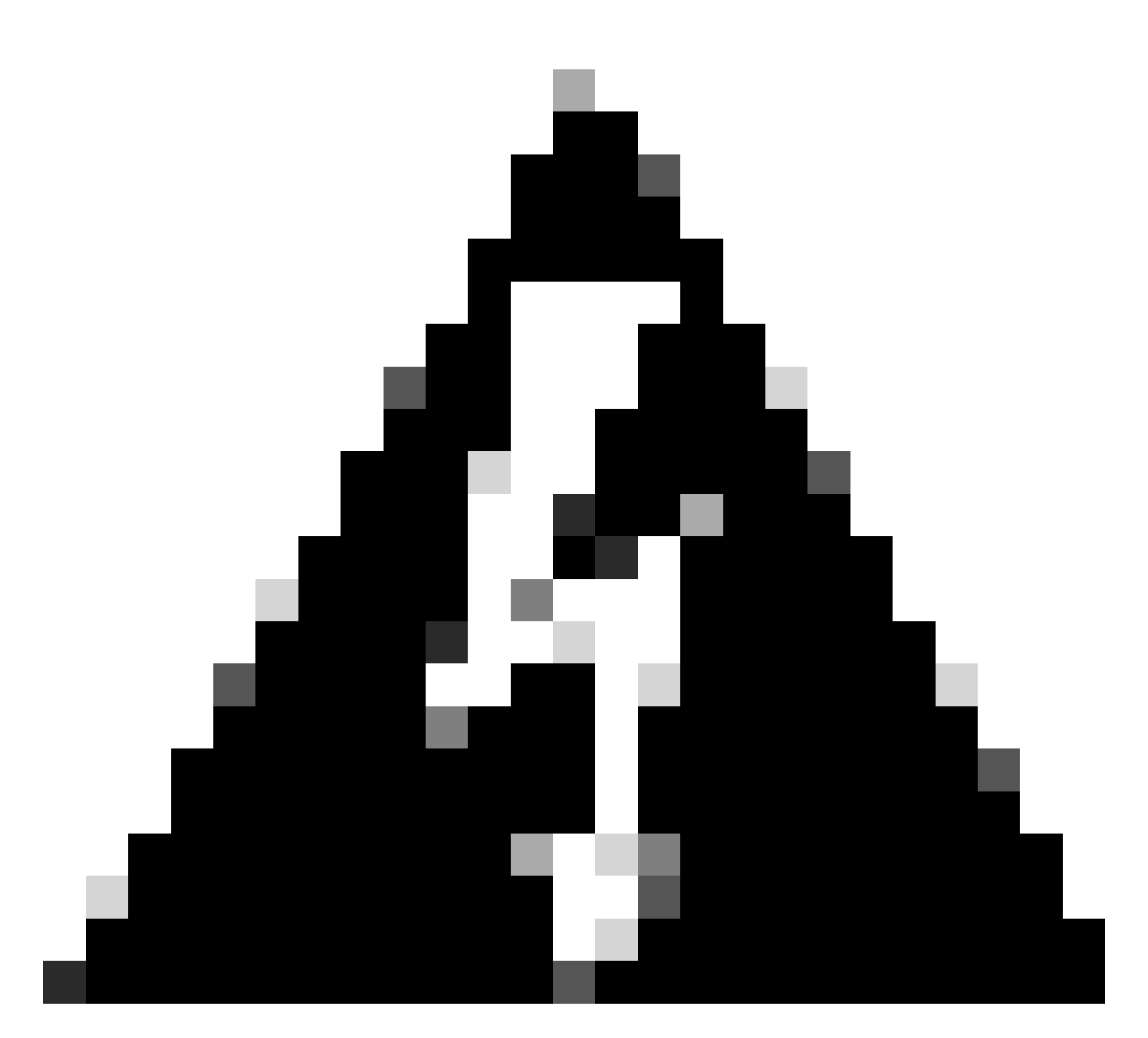

ليصوتو راعشلا لثم ةيفاضإلا تازيملا رابتعإ متي هنأ ةظحالم ىجري :ريذحت اذهل ةيرايتخإ ةمدقتملا تارايخلاو AnyConnect و مسقنملا يقفنلا لاصتالا .نيوكتلا

نم ةيلاتلا ةلحرملا ةعباتمل يلاتلا قوف رقنا ،ةيرورضلا ليصافتلا نيوكت دعب .12 دادعإلا.

| Remote Access VPI   | N Policy Wiza                                                      | rd                                                                                                    |                                                              |                  |
|---------------------|--------------------------------------------------------------------|----------------------------------------------------------------------------------------------------|--------------------------------------------------------------|------------------|
| 1 Policy Assignment | 2 Connection Prof                                                  | le 3 AnyConnect                                                                                                    | 4 Access & Certificate 5 Summ                                | ary              |
|                     | atitude, in dualitaa e                                             | sargiment is urea in ure visuer or 200                                                                                      |                                                              |                  |
|                     | Use AAA Server (                                                   | Realm or RADIUS only)                                                                                                    |                                                              |                  |
|                     | Use DHCP Server                                                    | 5                                                                                                    |                                                              |                  |
|                     | Use IP Address P                                                   | ools                                                                                                    |                                                              |                  |
|                     | IPv4 Address Pools: Pool_VPN                                       |                                                                                                    |                                                              |                  |
|                     | IPv6 Address Pools:                                                |                                                                                                    | ] /                                                          |                  |
|                     | Group Policy:                                                      |                                                                                                    |                                                              |                  |
|                     | A group policy is a co<br>connection is establis<br>Group Policy:* | Ilection of user-oriented session attrib<br>hed. Select or create a Group Policy of<br>PN_Remote_Policy +<br>t Group Policy | outes which are assigned to client when a VPN<br>bject.<br>- |                  |
|                     |                                                                    |                                                                                                    |                                                              | Cancel Back Next |

.ةعومجملا جمن

ا تەلاح يف .(VPN) تېرەاظلا تەصاخلا تەكبشلا يەدختسەل تېسانەلا AnyConnect تەزح ددح . تەلىرەلا ەذە يف تېرورضلا تەزچلا تەفاضإل رايخلا كېدل نوكي ،تېولىطەلا تەزچلا جاردا مدع.

| Remote Access                                                            | s VPN Policy Wizard                                                                                                    |                                                  |                  |  |  |  |  |  |  |
|--------------------------------------------------------------------------|----------------------------------------------------------------------------------------------------|--------------------------------------------------|------------------|--|--|--|--|--|--|
| 1 Policy Assignment                                                      | Connection Profile 3 AnyConnect 4 Access & Cert                                                                                                    | ificate 5 Summary                                |                  |  |  |  |  |  |  |
|                                                                          | The VPN gateway can automatically download the latest AnyConnect package to the<br>connection is initiated. Minimize connection setup time by choosing the appropriate OS for | client device when the VPN the selected package. |                  |  |  |  |  |  |  |
| Download AnyConnect Client packages from Cisco Software Download Center. |                                                                                                    |                                                  |                  |  |  |  |  |  |  |
|                                                                          | Select at least one AnyConnect Client image                                                                                                    | Show Re-order buttors +                          |                  |  |  |  |  |  |  |
|                                                                          | AryConnect File Object Name AnyConnect Olicent Package Name                                                                                                    | Operating System                                 |                  |  |  |  |  |  |  |
|                                                                          | anyconnect-win-4.10.08029-we anyconnect-win-4.10.08029-webdeploy-k9                                                                                                    | Windows •                                        |                  |  |  |  |  |  |  |
|                                                                          |                                                                                                    |                                                  |                  |  |  |  |  |  |  |
|                                                                          |                                                                                                    |                                                  |                  |  |  |  |  |  |  |
|                                                                          |                                                                                                    |                                                  |                  |  |  |  |  |  |  |
|                                                                          |                                                                                                    |                                                  | Cancel Back Next |  |  |  |  |  |  |

.ةمز حلا تيبثت

.هيف ةديعبلا VPN ةزيم نيكمت ديرت يذلا FTD زاهج ىلع ةكبشلا ةهجاو رتخأ .14

| Remote Access VPN Policy Wizard |                |                                                          |                            |                                         |                        |  |  |  |  |
|---------------------------------|----------------|----------------------------------------------------------|----------------------------|-----------------------------------------|------------------------|--|--|--|--|
| 1 Policy Assignment —           | 2 Connection   | Profile 3 Ar                                             | nyConnect 4                | Access & Certificate 5                  | Summary                |  |  |  |  |
|                                 | Remote<br>User | AnyConnect<br>Client                                     | Internet                   | Outside VPN Inside Device               | Corporate<br>Resources |  |  |  |  |
|                                 |                |                                                          |                            |                                         |                        |  |  |  |  |
|                                 | 1              | Network Interface fo                                     | or Incoming VPN Acc        | AAA<br>ess                              |                        |  |  |  |  |
|                                 | 5              | Select or create an Interfa<br>will access for VPN conne | ace Group or a Security Zo | ne that contains the network interfaces | susers                 |  |  |  |  |
|                                 | I              | interface group/Security 2                               | Zone:* Outside             | <b>•</b> +                              |                        |  |  |  |  |
|                                 |                |                                                          | Enable DTLS                | S on member interfaces                  |                        |  |  |  |  |
|                                 |                | All the devices must                                     | have interfaces as part of | the Interface Group/Security Zone sel   | ected.                 |  |  |  |  |

VPN ةكبش ةهجاو

ةداەشلا ءاشنإل ةحاتملا قرطلا ىدحإ ديدحت لالخ نم ةداەشلا ليجست ةيلمع ءاشنإب مق .15 ةنمآلا VPN تالاصتال ةيمەألا غلاب رمأ وەو ،ةيامحلا رادج ىلع اەتيبثتو.

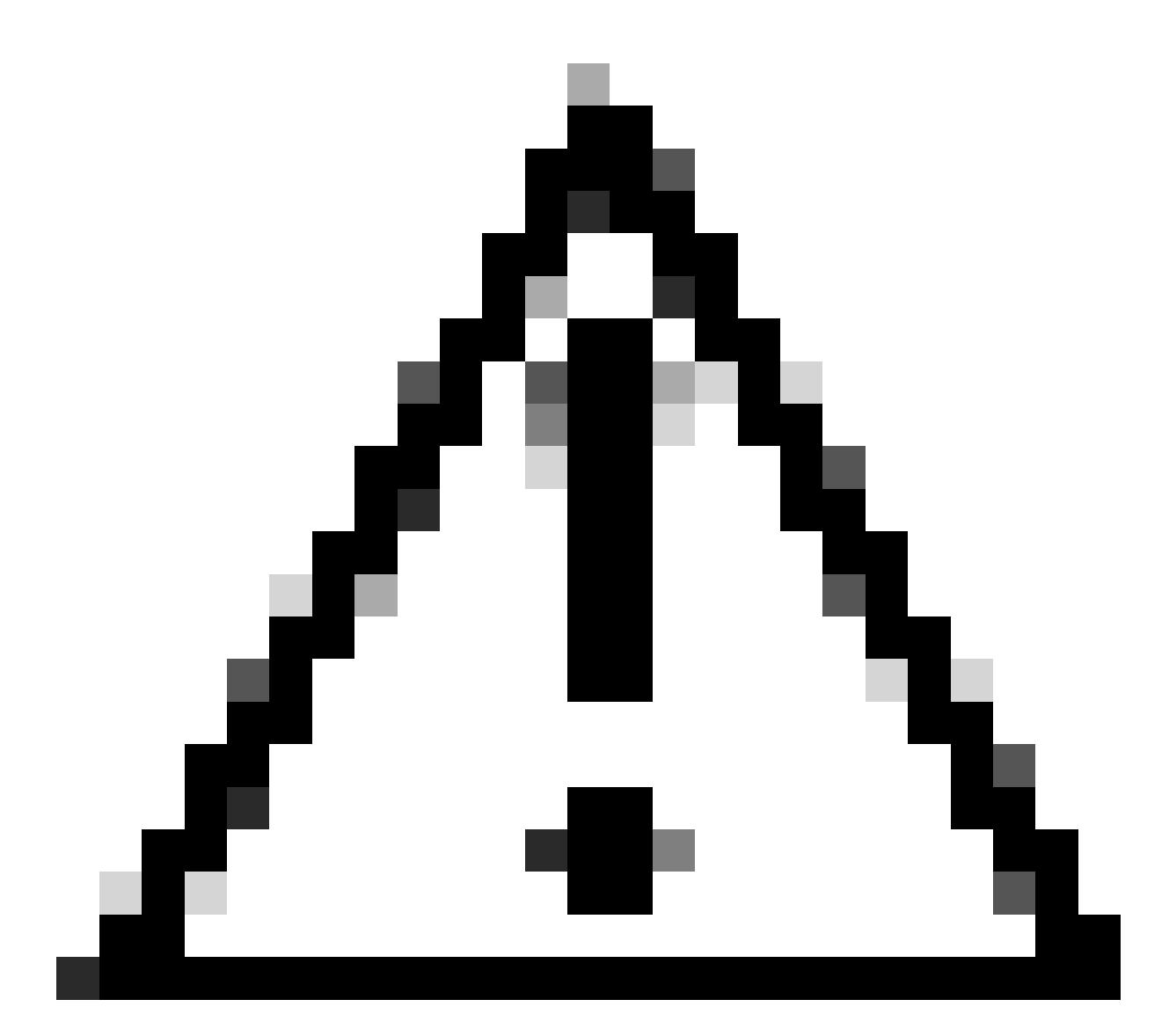

ليلدلا اذه يف ايتاذ ةعقوم ةداهش ديدحت مت ،لاثملا ليبس ىلع :ريذحت.

#### **Device Certificates**

Device certificate (also called Identity certificate) identifies the VPN gateway to the remote access clients. Select a certificate which is used to authenticate the VPN gateway.

Certificate Enrollment:\*

| <b>*</b> | + |  |
|----------|---|--|
|          | _ |  |

زاهجلا ةداهش.

### Add Cert Enrollment

| Name*               |                                      |
|---------------------|--------------------------------------|
| Description         |                                      |
|                     |                                      |
| CA Information C    | ertificate Parameters Key Revocation |
| Enrollment Type:    | SCEP v                               |
| Enrollment URL:*    | Self Signed Certificate              |
| Challenge Password: | SCEP                                 |
| Confirm Password:   | Manual PKCS12 File                   |
| Retry Period:       |                                      |
| Retry Count:        | 10 (Range 0-100)                     |
| Fingerprint:        |                                      |
|                     | Cancel Save                          |

0

قداەشلا ليجست

.ةداەشلا ليجست نيوكت درجمب يلاتلا قوف رقنا .16

| 1 Policy Assignment 2 Connection Profile 3 AnyConnect 4 Access & Certificate 5 Summary                                                                                             |    |
|----------------------------------------------------------------------------------------------------|----|
| WHE DATES OF VEN LABORT BUDS                                                                                                    |    |
|                                                                                                    |    |
| Interface group/Security Zone:* Outside +                                                                                                    |    |
| Enable DTLS on member interfaces                                                                                                    |    |
| All the devices must have interfaces as part of the Interface Group/Security Zone selected.                                                                                        |    |
| Device Certificates                                                                                                    |    |
| Device certificate (also called Identity certificate) identifies the VPN gateway to the remote access clients. Select a certificate which is used to authenticate the VPN gateway. |    |
| Certificate Enrollment:* Cert_Enrollment +                                                                                                    |    |
| Access Control for VPN Traffic                                                                                                    |    |
| All decrypted traffic in the VPN tunnel is subjected to the Access Control Policy by default. Select this option to bypass decrypted traffic from the Access Control Policy.       |    |
| Cancel Back Ne                                                                                                    | ×t |

تامدخلاو لوصولا صخلم

#### يذلا دادعإلا سكعتو ةقيقد اهنأ نم دكأتلل كب ةصاخلا تانيوكتلا عيمج صخلم عجار .17 ەديرت.

.VPN تادادعإ صخلم

لكلا رشن < رشنلا ىلإ لقتنا ،ەطيشنتو VPN ىلإ دعب نع لوصولا نيوكت قيبطتل .18 ددحملا FTD زامج ىلإ رشنلا ذيفنتو.

| Firewall Management Center<br>Devices / VPN / Edit Connection Profile | Analysis                                        | Policies             | Devices       | Objects      | Integration | Deploy | ۹ | ø    | ≎       | 🕜 ad    | min 🔻 ¦ | isco SEC | CURE |
|-----------------------------------------------------------------------|-------------------------------------------------|----------------------|---------------|--------------|-------------|--------|---|------|---------|---------|---------|----------|------|
| VPN_Remote                                                            |                                                 | ٩                    |               |              |             |        |   | Adva | anced   | Deploy  | Deploy  | y All    | ncel |
| Enter Description                                                     |                                                 |                      | FTD_01        |              |             |        |   | Read | y for D | eploym) | ent     | 4        | L(1) |
| Connection Profile Access Interfaces Advanced                         |                                                 |                      |               |              |             |        |   |      |         |         |         |          | one  |
|                                                                       |                                                 |                      |               |              |             |        |   |      |         |         |         |          |      |
| Name                                                                  | AAA                                             |                      |               |              |             |        |   |      |         |         |         |          | т    |
| DefaultWEBVPNGroup                                                    | Authentication<br>Authorization:<br>Accounting: | n: No<br>No<br>No    |               |              |             |        |   |      |         |         |         |          |      |
| VPN_Remote                                                            | Authentication<br>Authorization:<br>Accounting: | n: ISI<br>ISI<br>ISI | 1 device is a | vailable for | deployment  |        |   |      |         |         | Ē       | 20       |      |
|                                                                       |                                                 | _                    |               |              |             |        |   |      |         |         |         |          |      |

.VPN تادادعإ رشن

### .ISE تانيوكت

.يجراخ RADIUS مداخك جمدم يئانث

.Cisco ISE ةيرادإلا ةهجاولا يف ةيجراخلا RADIUS مداوخ < ةكبشلا دراوم < ةرادإلا ىلإ لقتنا .1

ديدج يجراخ RADIUS مداخ نيوكتل ةفاضإ رزلا قوف رقنا .2.

| ≡ Ci    | sco ISE | Administration   • Network Resources |                         |                         |                         |              |        |          |         |     | Ø |
|---------|---------|--------------------------------------|-------------------------|-------------------------|-------------------------|--------------|--------|----------|---------|-----|---|
| Network | Devices | Network Device Groups                | Network Device Profiles | External RADIUS Servers | RADIUS Server Sequences | NAC Managers | More ~ |          |         |     |   |
| Exte    | rnal R  | ADIUS Servers                        |                         |                         |                         |              |        |          |         |     |   |
|         |         |                                      |                         |                         |                         |              |        | Selected | 0 Total | 0 6 | З |
| 0 Edit  | + Add   | Duplicate 🖨 Delete                   |                         |                         |                         |              |        |          |         |     | 7 |
|         | Name    | ^                                    | Description             |                         |                         |              |        |          |         |     |   |
|         |         |                                      |                         | No data available       |                         |              |        |          |         |     |   |

ةيجراخلا RADIUS مداوخ

- .ليكولا DUO مداخل امسا لخدأ .3
- .DUO مداخو ISE نيب حيحصلا لاصتالا نامضل Proxy DUO مداخل حيحصلا IP ناونع لخدأ .4
- .كرتشملا يرسلا حاتفملا نييعتب مق

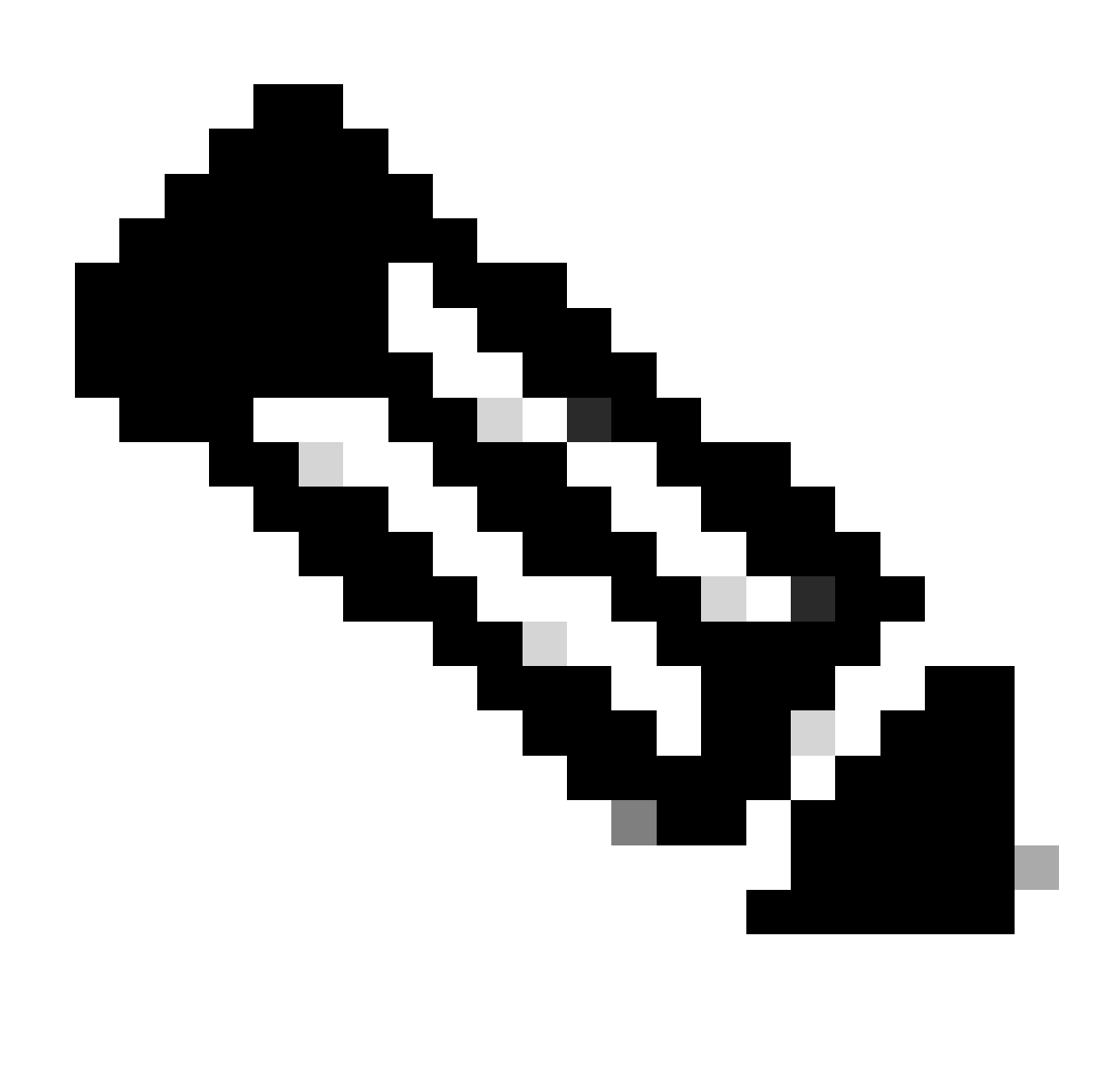

جاجنب RADIUS لاصت المان الده نيوكت بجي : فظر المراج عنه المراج عنه المراج عنه المراج المراجع عنه المراجع عنه المراجع الم

#### 

| ≡ Cisco ISE     | Administration - Network Resources |                         |                         |                         |              |             |  |  |  | ② |
|-----------------|------------------------------------|-------------------------|-------------------------|-------------------------|--------------|-------------|--|--|--|---|
| Network Devices | Network Device Groups              | Network Device Profiles | External RADIUS Servers | RADIUS Server Sequences | NAC Managers | More $\sim$ |  |  |  |   |
| External RADIUS | Server                             |                         |                         |                         |              |             |  |  |  |   |
| * Name          | DUO_Server                         | ]                       |                         |                         |              |             |  |  |  |   |
| Description     |                                    |                         | ,                       | li.                     |              |             |  |  |  |   |
| * Host IP       | 10.31.126.20                       | 7                       |                         |                         |              |             |  |  |  |   |
| * Shared Secret | *******                            | Show                    |                         |                         |              |             |  |  |  |   |

ةيجراخلا RADIUS مداوخ

7. مداخ تالسلست < ةرادإلا ىل لقتنا RADIUS.

ديدج RADIUS مداخ لسلست ءاشنإل ةفاضإ قوف رقنا .8.

| ■ Cisco ISE               | Administration • Network Resources |                                                                                                    |                   |  |  |  |         |        |        | ø |
|---------------------------|------------------------------------|----------------------------------------------------------------------------------------------------|-------------------|--|--|--|---------|--------|--------|---|
| Network Devices           | Network Device Groups              | Network Device Groups Network Device Profiles External RADIUS Servers RADIUS Server Sequences NAC Managers More $\vee$ |                   |  |  |  |         |        |        |   |
| RADIUS Server Sequences   |                                    |                                                                                                    |                   |  |  |  |         |        |        |   |
| For Policy Export go to A | dministration > System > Backup 8  | Restore > Policy Export Page                                                                                           |                   |  |  |  | Selecte | d 0 Te | otal 0 | a |
| CEdit + Add               | Duplicate Delete                   |                                                                                                    |                   |  |  |  |         | All    | ~      | 7 |
| Name                      | ^                                  | Description                                                                                                    |                   |  |  |  |         |        |        |   |
|                           |                                    |                                                                                                    | No data available |  |  |  |         |        |        |   |

RADIUS مداخ تالسلست

9. ديدحتلا ةلوهس لجأ نم RADIUS مداخ لسلستل زيمم مسا ريفوتب مق.

مداخ عقوم ددح .10 مساب ەيلإ راشملاو ،اقبسم ەنيوكت مت يذلI Duo RADIUS مراخ عقوم ددح .10 لسلستلا يف ەنيمضتل نميألا بناجلا ىلع ةددحملا ةمئاقلا ىل ەلقناو ،ليلدلا اذه يف.

.ەظفحو RADIUS مداخ لسلست نيوكت ءاەنإل لاسرا قوف رقنا .11

| ≡ Cisco ISE                      | E Administration - Network Resources |                                      |                                   |                         |              |              |                          | 9           | ) <sub>7</sub> 9 | ٥ |
|----------------------------------|--------------------------------------|--------------------------------------|-----------------------------------|-------------------------|--------------|--------------|--------------------------|-------------|------------------|---|
| Network Devices                  | Network Device Group                 | Network Device Profiles              | External RADIUS Servers           | RADIUS Server Sequences | NAC Managers | External MDM | pxGrid Direct Connectors | More $\sim$ |                  |   |
| * Name                           | DUO_Sequence                         | _                                    |                                   |                         |              |              |                          |             |                  |   |
| Description                      |                                      |                                      | h.                                |                         |              |              |                          |             |                  |   |
| ✓ User Select                    | ted Service Type                     |                                      |                                   |                         |              |              |                          |             |                  |   |
| Select the set of<br>is received | of external RADIUS servers to        | use to process requests. Servers are | accessed in sequence until a resp | onse                    |              |              |                          |             |                  |   |
| Available                        |                                      | * Selected DUO_Server                |                                   |                         |              |              |                          |             |                  |   |
|                                  |                                      |                                      |                                   |                         |              |              |                          |             |                  |   |
|                                  | ↓ ※                                  |                                      |                                   |                         |              |              |                          |             |                  |   |
|                                  |                                      | v                                    |                                   |                         |              |              |                          |             |                  |   |
| Remote acco                      | unting                               |                                      |                                   |                         |              |              |                          |             |                  |   |

RADIUS. مداخ تالسلست ةئيەت

.ةكبشلا ىلإ لوصو زاهجك FTD جمدب مق

ا. ىلإ لوصولل ةكبشلا دراوم ددح ،كانه نمو ،كيدل ماظنلا ةهجاو يف ةرادإلا مسق ىلإ لقتنا ةكبشلا ةزهجأ نيوكت ةقطنم.

عدبل ەيلع رقناو ةفاضإ رزلا عقوم ديدحتب مق ،ةكبشلا دراوم مسق ىلإ لخدت نأ درجمب .2 ةكبشلا ىلإ ديدج لوصو زاەج ةفاضإ قيلمع.

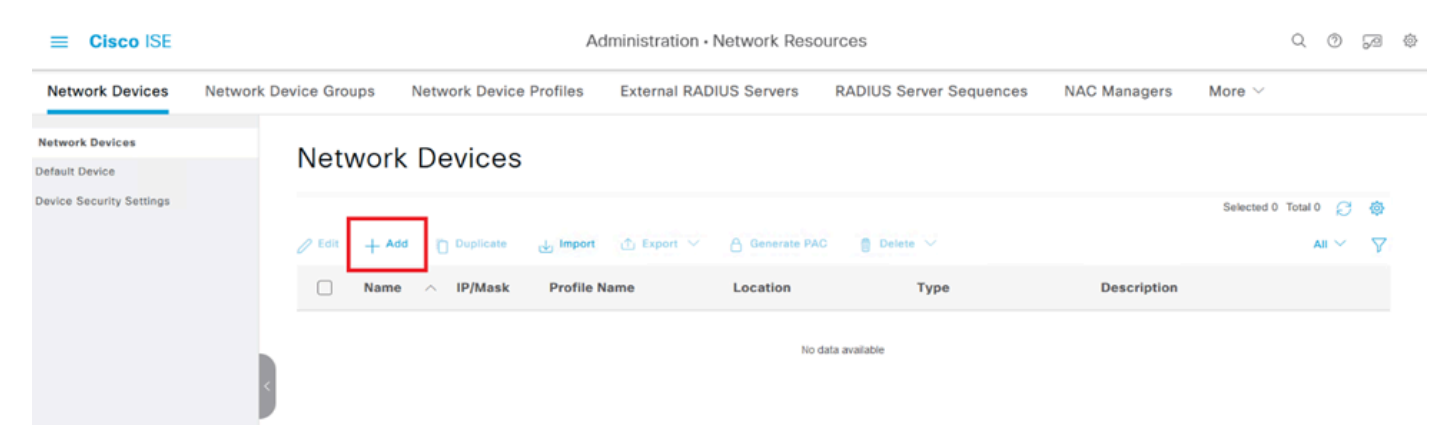

ةكبشلا ىلإ لوصولا ةزهجأ.

.كتكبش لخاد زاهجلا ديدحتل ةكبشلا ىلإ لوصولا زاهج مسا لخدأ ،ةرفوتملا لوقحلا يف .3

4. ديدهت نع عافدلا زاهجب صاخلا IP ناونع ديدحت ىل لقتنا.

اذه دعي .(Firepower ةرادإ زكرم) FMC دادعإ ءانثأ اقباس هؤاشنإ مت يذلا حاتفملا لخدأ .5 ةزهجألا نيب لاصتالا نيمأتل ايرورض حاتفملا.

.لاسرا رزلا قوف رقنلاب ةيلمعلا لمكأ

#### Network Devices List > FTD

#### **Network Devices**

| Name        | FTD      |            |      | _ |  |
|-------------|----------|------------|------|---|--|
| Description |          |            |      | - |  |
|             |          |            |      |   |  |
| IP Address  | ✓ * IP : | 10.4.23.53 | / 32 | ø |  |

.NAD ك FTD ةفاضإ

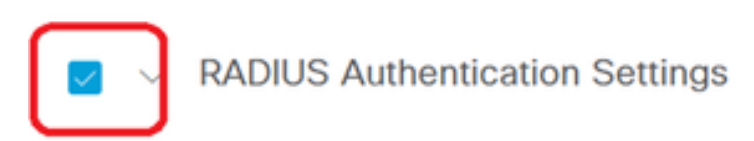

#### RADIUS UDP Settings

| Protocol      | RADI            | US        |        |         |
|---------------|-----------------|-----------|--------|---------|
| Shared Secret | ••••            |           | Show   |         |
| Use Second    | Shared Se       | ecret (j) |        |         |
| Seco          | nd Shared<br>et | I         |        | Show    |
| C             | oA Port         | 1700      | Set To | Default |

RADIUS تادادعإ

#### ةيئانثلا ةئيەتلا تايلمع.

.Duo ليكو تيبثت

طابترالا قوف رقنلاب Duo ليكوب صاخلا تيبثتلاو ليزنتلا ليلد ىلإ لوصولا كنكمي يلاتلا:

https://duo.com/docs/authproxy-reference

.Duo Cloud و ISE عم يئانثلI ليكولا جمد

ا دامتعالاا تانايب مادختساب <u>https://duo.com/</u> بيولاا ىلع DUO نامأ عقوم ىلإ لوخدلا لجس .1 كب ةصاخلاا.

.ةعباتملل تاقيبطتلا دحأ ةيامح ددحو تاقيبطتلا مسق ىلإ لقتنا .2

| Dashboard<br>Device Insight V                                                                                                    | Dashboard > Applications Applications                                                                                                    | Protect an Application |
|----------------------------------------------------------------------------------------------------|----------------------------------------------------------------------------------------------------|------------------------|
| Policies       ~         Applications       ^         Protect an Application       _         Authentication Proxy       _         Single Sign-On       ~         Users       ~         Groups       ~         Endpoints       ~ | Manage your update to the new Universal Prompt<br>experience, all in one place.<br>See My Progress Get More Information [2]<br>O O<br>All Applications End of Support |                        |
| 2FA Devices 🗸 🗸                                                                                                    | Export ~ Q Search                                                                                                    |                        |

ةيئانثلا تاقيبطتلا

| Applications<br>Protect an Application Protect Authentication Protect | A ation | Add an application that you'd like to protect with Duo tw<br>You can start with a small "proof-of-concept" installation<br>others.     Documentation: Getting Started E* | ro-factor authentication. $\mathbf{n}$ — it takes just a few minutes, and you're the only one | e that will see it, until you deci | de to add |
|-----------------------------------------------------------------------|---------|----------------------------------------------------------------------------------------------------|-----------------------------------------------------------------------------------------------|------------------------------------|-----------|
| <br>Single Sign-On<br>Users                                           | ~       | Choose an application below to get started.                                                                                                    |                                                                                               |                                    |           |
| Groups                                                                | ~       | Cisco ISE RADIUS                                                                                                    |                                                                                               |                                    |           |
| Endpoints                                                             | ×       | Application                                                                                                    | Protection Type                                                                               |                                    |           |
| Administrators<br>Trusted Endpoints                                   | ×       | Cisco ISE Administrative Web Login                                                                                                    | 2FA with SSO hosted by Duo<br>(Single Sign-On)                                                | Documentation 🗗                    | Configure |
| Trust Monitor<br>Reports                                              | ×       | Cisco ISE RADIUS                                                                                                    | 2FA                                                                                           | Documentation ⊡                    | Protect   |
| Settings<br>Billing                                                   | ~       | CISCO RADIUS VPN                                                                                                    | 2FA                                                                                           | Documentation E                    | Protect   |

ISE RADIUS رايخ

4. قوف رقناو لفسأل ريرمتلاب مق .DUO قيبطت ليصافت ىرتس ،ةحجانلا ةفاضإلا دنع ظفح.

ةجمرب ةەجاو فيضم مساو ،يرسلا حاتفملاو ،رفوتملا لماكتلا حاتفم خسنب مق .5 ةيلاتلا تاوطخلل ةيساسأ رصانع يەو ؛(API) تاقيبطتلا.

| <ul> <li>Application modified</li> </ul>    | successfully.                                            |                    |                    |                  |  |  |  |
|---------------------------------------------|----------------------------------------------------------|--------------------|--------------------|------------------|--|--|--|
| Dashboard > Applications > Cisco ISE RADIUS |                                                          |                    |                    |                  |  |  |  |
| Cisco ISE RA                                | DIUS                                                     | Authentication Log | Remove Application |                  |  |  |  |
| Follow the Cisco ISE RADIUS                 | instructions ⊡.                                          |                    |                    |                  |  |  |  |
| Details                                     |                                                          |                    |                    | Reset Secret Key |  |  |  |
| Integration key                             | DIX                                                      | Сору               |                    |                  |  |  |  |
| Rearest key                                 |                                                          | Conv               |                    |                  |  |  |  |
| Secret key                                  | Don't write down your secret key or share it with anyone | Сору               |                    |                  |  |  |  |
|                                             |                                                          |                    | 1                  |                  |  |  |  |
| API hostname                                | duosecurity.com                                          | Сору               |                    |                  |  |  |  |
|                                             |                                                          |                    |                    |                  |  |  |  |

ISE مداخ ل يصافت

6. دادعإلا ةعباتمل كماظن ىلع Duo Proxy Manager ليغشتب مق.

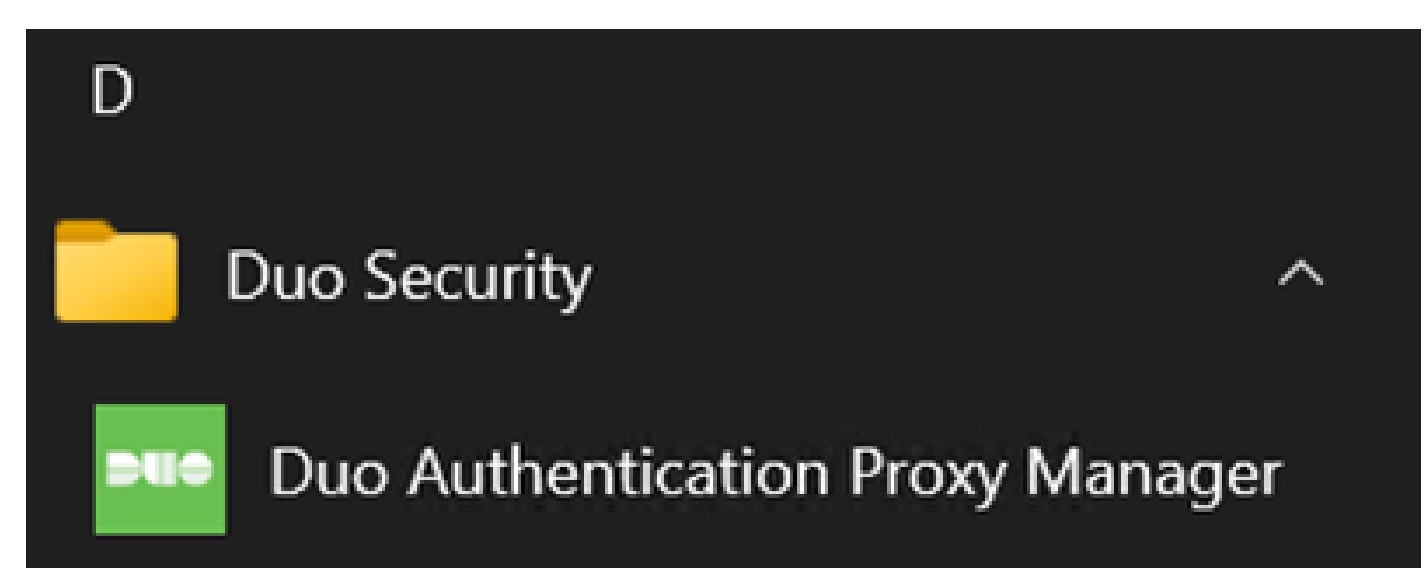

Duo Proxy Manager

7. (إيرايتخا) ال اليكو نيوكت ىل جاتحي كب صاخل DUO ليكول امداخل ان اك اذ (يرايتخا). قباحسب تاملعمل الخدأف DUO قباحسب

[main] http\_proxy\_host=<Proxy IP Address or FQDN > http\_proxy\_port=<port>

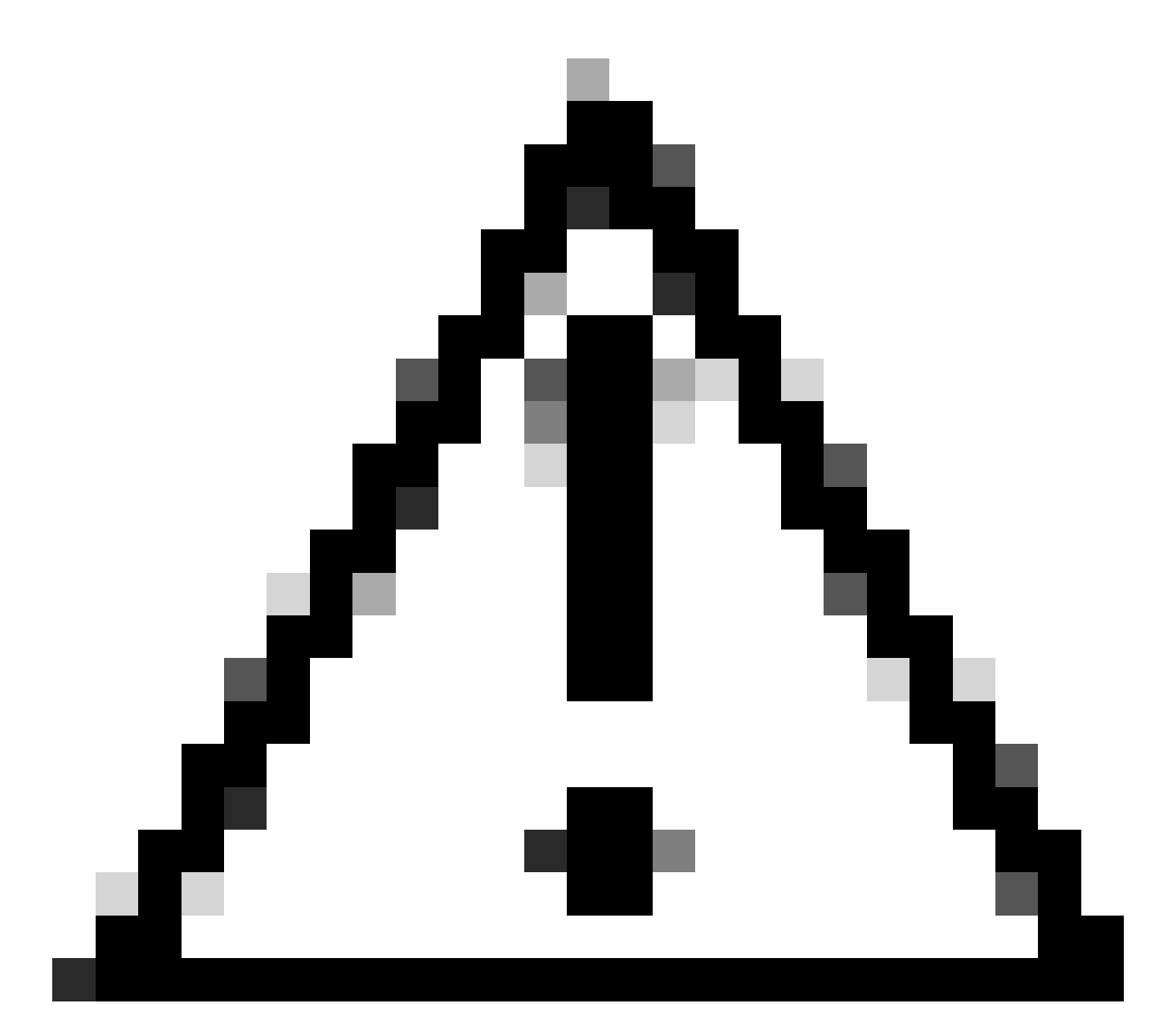

كب ةصاخلا ليصافتلاو ةيلعفلا ليكولا ليصافت لادبتسإ نم دكأت *يو*ن<del>ت</del>.

.لماكتلا نيوكت لامكإل اقباس اهخسنب تمق يتلا تامولعملا مدختساً ،نآلا .8

[radius\_server\_auto] ikey=<integration key> skey=<secret key> api\_host=<API hostname> radius\_ip\_1=<ISE IP address> radius\_secret\_1=<secret key configured in the external RADIUS server section> failmode=safe port=1812 client=ad\_client

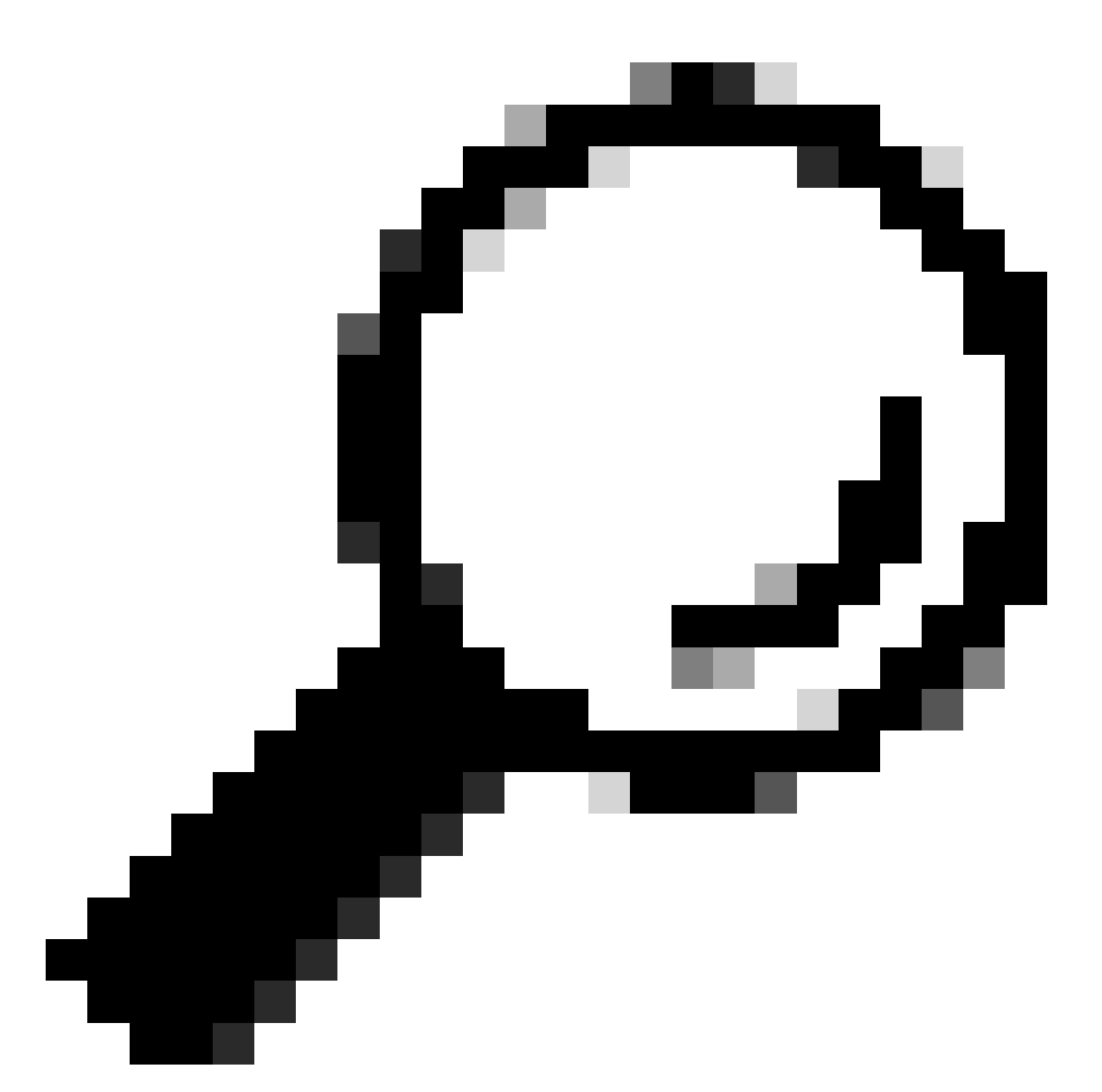

عومات المات المات المات المات المات المات المات المات المات المات المات المات المات المات المات المات المات الم DUO ليكو نأ ىل مان المات المات المات المات المات المات المات المات Directory.

عم DUO عم DUO جمد

1. عم DUO ةقداصم ليكو جمدب مق 1. Active Directory.

[ad\_client] host=<AD IP Address> service\_account\_username=<service\_account\_username> service\_account\_password=<service\_account\_password> search\_dn=DC=<domain>,DC=<TLD>

#### 2. ىلإ لوخدلا لجس .DUO ةباحس تامدخ عم كب صاخلا Active Directory ىلإ مضنا https://duo.com/.

3. ةنمازملا تادادعإ ةرادإل "ليلدلا ةنمازم ددحو "نيمدختسم ىلإ لقتنا.

| Dashboard                 | Dashboard > Users  |                         |                               |                   | <b>-</b>                   |                       |
|---------------------------|--------------------|-------------------------|-------------------------------|-------------------|----------------------------|-----------------------|
| Device Insight V          | Users              |                         |                               | Directory         | Sync   Import Users   Bulk | Enroll Users Add User |
| Policies ~                |                    |                         | Learning along Description    | - Due Mahile of   |                            |                       |
| Applications $\checkmark$ | Need to activate   | e a replacement phone / | Learn more about Reactivating | g Duo Mobile 🖪.   |                            |                       |
| Single Sign-On 🛛 🗸 🗸      | 0                  | 0                       | 0                             | 0                 | 0                          | 0                     |
| Users ^                   | Total Users        | Not Enrolled            | Inactive Users                | Trash             | Bypass Users               | Locked Out            |
| Add User                  |                    |                         |                               |                   |                            |                       |
| Pending Enrollments       | Select (0) ✓ · · · | •                       |                               |                   | Export ~ Q Search          |                       |
| Bulk Enroll Users         |                    |                         |                               |                   |                            |                       |
| Import Users              |                    |                         | No users shown                | based on your sea | rch.                       |                       |
| Directory Sync            |                    |                         |                               |                   |                            |                       |
| Bypass Codes              |                    |                         |                               |                   |                            |                       |
| Groups 🗸                  |                    |                         |                               |                   |                            |                       |

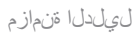

#### . ةرفوتملا تارايخلا نم "Active Directory رتخاو "ةديدج ةنمازم ةفاضإ قوف رقنا.

| Dashboard          |        | Dashboard > Users > Directory Sync  | 5 |
|--------------------|--------|-------------------------------------|---|
| Device Insight     | $\sim$ | Directory Sync                      | 1 |
| Policies           | $\sim$ | Directory Syncs Connections         |   |
| Applications       | $\sim$ |                                     |   |
| Single Sign-On     | $\sim$ | You don't have any directories yet. |   |
| Users              | ^      |                                     |   |
| Add User           |        |                                     |   |
| Pending Enrollment | s      |                                     |   |
| Bulk Enroll Users  |        |                                     |   |
| Import Users       |        |                                     |   |
| Directory Sync     |        |                                     |   |
| Bypass Codes       |        |                                     |   |
| Groups             | $\sim$ |                                     |   |

ةديدج ةنمازم ةفاضإ

### .ةعباتم قوف رقناو ديدج لاصتا ةفاضإ ددح .5

| Dashboa<br>Device I<br>Policies<br>Applicat<br>Single S<br>Users<br>Add<br>Penc<br>Bulk | ard<br>nsight<br>dons<br>ign-On<br>User<br>ding Enrollments<br>Enroll Users | > > > > > | Dashboard > Users > Directory.Sync > New Active Directory Sync<br><b>Decomparison</b><br>Set up a new connection using a new Authentication Proxy.<br>Reuse existing connection<br>You will be redirected to a new page<br>Continue | Directory Sync Setup<br>Connect to AD<br>Add groups<br>Review synced attributes<br>Complete Setup |
|-----------------------------------------------------------------------------------------|-----------------------------------------------------------------------------|-----------|----------------------------------------------------------------------------------------------------|---------------------------------------------------------------------------------------------------|
| Impo<br>Direc<br>Bypa                                                                   | ort Users<br>c <b>tory Sync</b><br>ass Codes                                |           | Directory Sync Setup<br>Waiting for connection to directory<br>Sync setup is disabled until a connection to the directory has been established.                                                                                     |                                                                                                   |

ديدج Active Directory ةفاض

#### ةجمرب ةەجاو فيضم مساو يرسلا حاتفملاو ەؤاشنإ مت يذلا لماكتلا حاتفم خسنا .6 تاقيبطتلا.

| Authentication Proxy                                                                                                    |                                                                                                    |                                                                              | ඩ Delete Connection                    | No Changes    |
|----------------------------------------------------------------------------------------------------|----------------------------------------------------------------------------------------------------|------------------------------------------------------------------------------|----------------------------------------|---------------|
| <ul> <li>Configuration metadata</li> <li>1. To set up this directory, yo connect to and that can construct to and that can configure your Authentical configuration, or domination domination.</li> </ul> | u need to install the Duo Authentication Proxy so<br>nnect to your LDAP server. View instructions C<br>tion Proxy. Update the ikey, skey, and api_host<br>oad a pre-configured file. | ftware on a machine that Duo can<br>t entries in the [cloud] section of your | Status Not connected Add Authenticatio | n Proxy<br>ry |
| Integration key                                                                                                    | DIDI                                                                                                    | Сору                                                                         | Connected Directo                      | ry Syncs      |
| Secret key                                                                                                    | wfPF                                                                                                    | Сору                                                                         | User Syncs<br>AD Sync                  |               |
|                                                                                                    | Don't write down your secret key or share it with anyone<br>Reset Secret Key                                                                                                    | θ.                                                                           |                                        |               |
| API hostname                                                                                                    | duosecurity.com                                                                                                    | Сору                                                                         |                                        |               |
| 3. If you are using NTLM or p                                                                                                    | plain authentication, update the [cloud] section                                                                                                    | of your configuration with the username                                      |                                        |               |

and password for the LDAP account that has read access for your LDAP directory.

ةقداصملا ليكو ليصافت

7. تاملعملا مادختساب [cloud] مسقلا نيوكتب مقو DUO ةقداصم ليكو نيوكت ىلإ دع Active لوؤسمل ةمدخلا باسح دامتعا تانايب ىلإ ةفاضإلاب ،اەيلع تلصح يتلا ةديدجلا Directory:

[cloud] ikey=<integration key> skey=<secret key> api\_host=<API hostname> service\_account\_username=<your domain>\<service\_account\_username> service\_account\_password=<service\_account\_password>

#### .تادادعإلا عيمج ةحص نامضل "قرقحتالا رايخ ديدحت لالخ نم كب صاخلا نيوكتالا نم قرقحت .8

| •      | Authentication Proxy is running Up since: 4/20/2024, 5:4 | 3:21 PM Ve      | ersion: 6.3.0 | Restart Service | Stop Service |   |
|--------|----------------------------------------------------------|-----------------|---------------|-----------------|--------------|---|
|        |                                                          |                 |               |                 |              |   |
| Co     | nfigure: authproxy.cfg                                   | Unsaved Changes | Output        |                 |              |   |
|        | [main]                                                   |                 |               |                 |              |   |
|        | http_proxy_host=cxl                                      |                 |               |                 |              |   |
| 3      | http_proxy_port=3128                                     |                 |               |                 |              |   |
| 4      | fooding common suite)                                    |                 |               |                 |              |   |
| 2      | [radius_server_auto]                                     |                 |               |                 |              |   |
|        |                                                          |                 |               |                 |              |   |
| ,<br>8 | ani host=a duosecurity.com                               |                 |               |                 |              |   |
| 9      | radius ip 1=10.4.23.21                                   |                 |               |                 |              |   |
| 10     | radius_secret_1=po                                       |                 |               |                 |              |   |
| 11     | failmode=safe                                            |                 |               |                 |              |   |
| 12     | port=1812                                                |                 |               |                 |              |   |
| 13     | client=ad_client                                         |                 |               |                 |              |   |
| 14     |                                                          |                 |               |                 |              |   |
| 15     | [ad_client]                                              |                 |               |                 |              |   |
| 16     | host=10.4.23.42                                          |                 |               |                 |              |   |
| 17     | <pre>service_account_username=administrator</pre>        |                 |               |                 |              |   |
| 18     | service_account_password=                                |                 | <b></b>       |                 |              |   |
| -10-   | and do DC marklah DC local                               |                 |               |                 |              | - |

لي لي الحول DUO ني والحت.

Validate Save

9. قيبطتل DUO ةقداصم ليكو ةمدخ ليغشت دعأو نيوكتلا ظفحا ،ةحصلا نم ققحتلا دعب تارييغتلا.

| Authentication Proxy is running                                                                                                    | Up since: 4/20/2024, 5:43:21 PM | Version: 6.3.0                                                                                                    | Restart Service Stop Service                                                                                                    |
|----------------------------------------------------------------------------------------------------|---------------------------------|----------------------------------------------------------------------------------------------------|----------------------------------------------------------------------------------------------------|
| Validation passed     Configuration has passed validation a                                                                                                    | nd is ready to be saved         |                                                                                                    |                                                                                                    |
| Configure: authproxy.cfg                                                                                                    | Unsaved Change                  | es Output                                                                                                    |                                                                                                    |
| <pre>http_proxy_host=cx http_proxy_host=cx http_proxy_host=cx fradius_server_auto] ikey=DIX skey= api_host= api_host= api_host= duosecuri radius_secret_l=po failmode=safe port=1812 client=ad_client failmode=safe</pre> | wLM<br>ty.com                   | Running The Duo Authentication<br>several minutes<br>[info] Testing section 'main'<br>[info] {'http_proxy_host': 'd<br>'http_proxy_port': '33<br>[info] There are no configura<br>[info] | <pre>h Proxy Connectivity Tool. This may take ' with configuration: cx ', 128'; ation problems us_server_auto' with configuration:</pre> |
| Validate Save                                                                                                    |                                 |                                                                                                    |                                                                                                    |

. ةمدخلا رايخ ليغشت ةداعإ

يساسألI DUO عم Active Directory مداخب صاخلI P ناونع لخدأ ،DUO ةرادإ تامولعم ةحول يف .10 مدختسملا ةنمازمل.

#### **Directory Configuration**

#### **Domain controller(s)**

Hostname or IP address (1) \* Port (1) \* 10.4.23.42 389

#### + Add Domain controller

The port is typically 389 for cleartext LDAP or STARTTLS, and 636 for LDAPS.

| Base | DN | * |
|------|----|---|
|      |    |   |

DC=testlab,DC=local

Enter the full distinguished name (DN) of the directory location to search for users and groups. We recommend setting this to the directory root (example: DC=domain,DC=local) If specifying the DN of an OU or container, ensure it is above both the users and groups to sync.

لي الدادعا.

#### .012 NTLMv2 فالخب ةقداصملل ماظنلا نيوكتل لەسلا رايخ ددح .11

#### Authentication type

#### Integrated

Performs Windows authentication from a domain-joined system.

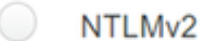

Performs Windows NTLMv2 authentication.

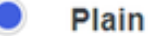

Performs username-password authentication.

ققداصملا عون

.نيوكتلا ثيدحت نم دكأتلل ةديدجلا كتادادعإ ظفحا .12

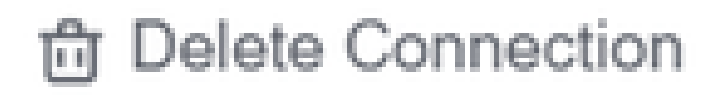

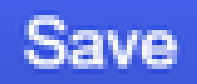

# Status

Not connected

Add Authentication Proxy
 Configure Directory

# **Connected Directory Syncs**

## User Syncs

# AD Sync

ظفحلا رايخ

Active عم Duo Cloud ةمدخ لـاصتا ةيناكمإ نم ققحتلل "لاصتالا رابتخإ ةزيم مدختسأ .13

#### Directory.

#### **Authentication Proxy**

- 1. To set up this directory, you need to install the Duo Authentication Proxy software on a machine that Duo can connect to and that can connect to your LDAP server. View instructions 🗹
- 2. Configure your Authentication Proxy. Update the ikey, skey, and api\_host entries in the [cloud] section of your configuration, or download a pre-configured file.

| Integration key | DID                                                                        | Сору |
|-----------------|----------------------------------------------------------------------------|------|
| Secret key      | ······WfPF                                                                 | Сору |
|                 | Don't write down your secret key or share it with anyone. Reset Secret Key |      |
| API hostname    | duosecurity.com                                                            | Сору |

3. If you are using NTLM or plain authentication, update the [cloud] section of your configuration with the username and password for the LDAP account that has read access for your LDAP directory.

| service_accoun       | t_username=myusername                 |  |  |  |  |  |  |  |
|----------------------|---------------------------------------|--|--|--|--|--|--|--|
| service_accoun       | t_password=mypassword                 |  |  |  |  |  |  |  |
| 4. Restart your Auth | 4. Restart your Authentication Proxy. |  |  |  |  |  |  |  |
| 5. Test Connection.  |                                       |  |  |  |  |  |  |  |

- لاصتال رابتخ رايخ.
- .لماكتلا حاجن ىلٍ ةريشم ،"لصتم ك ضرعت Active Directory ةلاح نأ نم دكأت .14

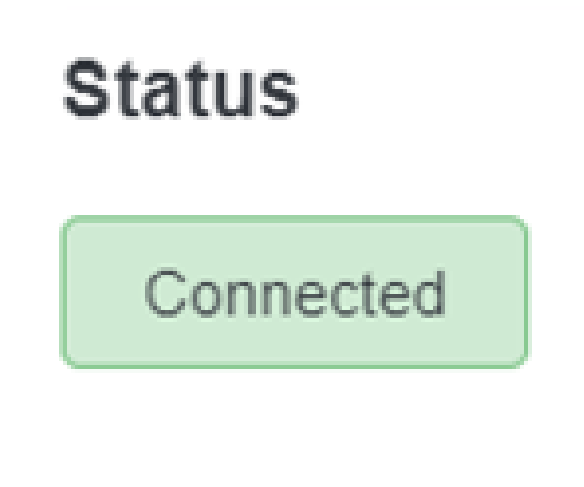

.ةلاحلا حاجنب مت

DUO. ةباحس ربع (Active Directory (AD) نم نيمدختسملا تاباسح ريدصت

1. تادادعإلاا عقوم ديدحتل "Duo لوؤسم ةحول" نمض Users > Directory Sync ىلإ لقتنا عم ليلدلا ةنمازمب ةقلعتملا

| Dashboard<br>Device Insight<br>Policies<br>Applications             | ~<br>~<br>~ | Dashboard > Users Users Need to active | te a replacement phone? Learn | more about Reactivating Duo Mob | le ct.                | Directory Sync Import Users         | Bulk Enroll Users Add User |
|---------------------------------------------------------------------|-------------|----------------------------------------|-------------------------------|---------------------------------|-----------------------|-------------------------------------|----------------------------|
| Single Sign-On<br>Users<br>Add User<br>Pending Enrollmen            | ~<br>^      | 0<br>Total Users<br>Select (0)~        | 0<br>Not Enrolled             | 0<br>Inactive Users             | <b>O</b><br>Trash     | 0<br>Bypass Users<br>Export ~ Q Sea | O<br>Locked Out            |
| Bulk Enroll Users<br>Import Users<br>Directory Sync<br>Bypass Codes |             |                                        |                               | Looks like you have no          | users, click Add User | to add one.                         |                            |
| Groups<br>Endpoints<br>2FA Devices                                  | *<br>*<br>* |                                        |                               |                                 |                       |                                     |                            |

ن يمدخت سملا ةمئاق.

.ەترادإ يف بغرت يذلI Active Directory نيوكت ددح .

3. يتلا Active Directory نمض ةددحملا تاعومجملا رايتخاو ديدحتب مق ،نيوكتلا تادادعإ نمض. كب صاخلا ديدحتلل ةيفصتلا تارايخ مادختسإ برج .Duo Cloud عم اهتنمازم يف بغرت.

4. دادعإلا لامكإ قوف رقنا.

| Dashboard                                                                                              |        | Dashboard > Users > Directory Sync > AD Sync                                                                              |                                                            |
|----------------------------------------------------------------------------------------------------|--------|----------------------------------------------------------------------------------------------------|------------------------------------------------------------|
| Device Insight                                                                                         | $\sim$ | AD Sync Rename                                                                                                    | Delete Directory Sync Save                                 |
| Policies                                                                                               | $\sim$ | Import Duo user names and other information directly from your on-premises Active Directory.                              |                                                            |
| Applications                                                                                           | $\sim$ | Learn more about syncing users from Active Directory (5                                                                   |                                                            |
| Single Sign-On                                                                                         | $\sim$ | Active Directory Connection                                                                                               | Directory Sync Setup                                       |
| Users                                                                                                  | ^      | Connected to Duo                                                                                                    | Connect to AD                                              |
| Add User<br>Pending Enrollments<br>Bulk Enroll Users<br>Import Users<br>Directory Sync<br>Bypass Codes | 5      | AD Sync Connection<br>10.4.23.42:389<br>Click connection Click Change connection<br>Groups                                | Add groups     Review synced attributes     Complete Setup |
| Groups<br>Endpoints                                                                                    | ×<br>× | These groups and their users will be imported from your on-premises Active Directory           * Administrators         * |                                                            |

AD. ةنمازم

5. مدختسملا تاباسح ريدصتب اذه موقي .نآلا ةنمازملا قوف رقنا ،روفلا ىلع ةنمازملا عدبل نامأ ةئيب لخاد اهتراداب حمسي امم ،Duo ةعومجم ىلإ Active Directory يف ةددحملا تاعومجملا نم Duo. Dashboard > Users > Directory Sync > AD Sync

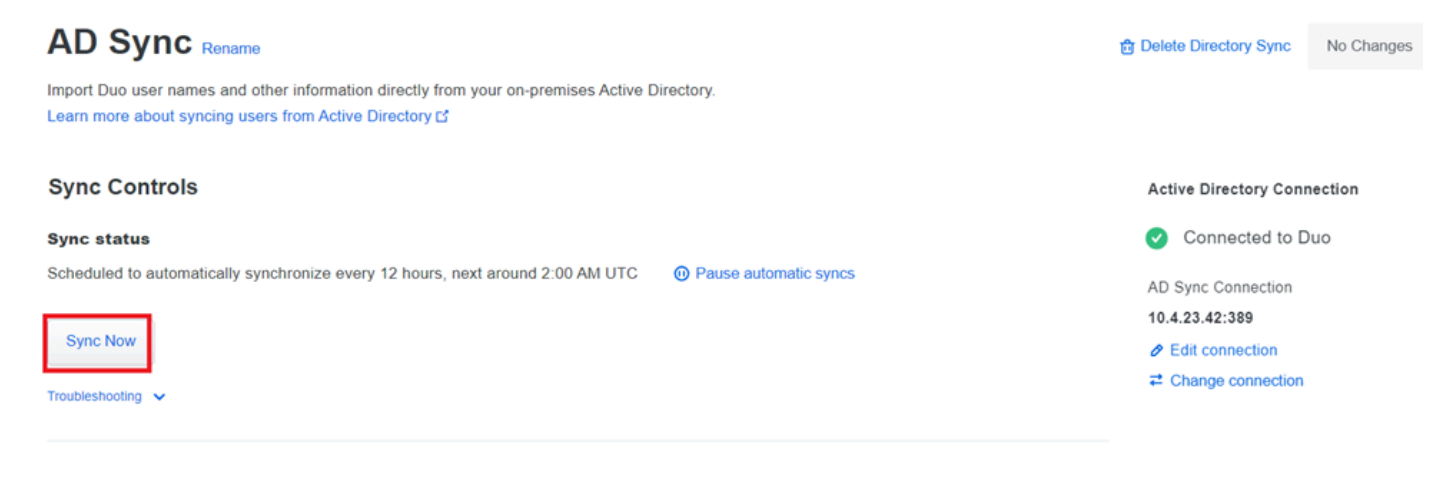

ةنمازملا ءدب

#### isco Duo. ةباحس يف نيمدختسملا ليجست

زمرلا ىلإ لوصولا لثم ،ةفلتخم قرط لالخ نم ةيوەلا نم ققحتلا مدختسملا ليجست حيتي، زومرور ،ةجودزملا ةعفدلاو

. المولعم ةحول يف نومدختسماا مسق ىلإ لقتنا Cisco Cloud. تامولعم ةحول يف

#### ددد مث ،ەليجست يف بغرت يذلا مدختسملا باسح عقوم ددح .2

| Dashboard         |        | Dashboard > Users  |                              |                                |                   |                             | _                          |
|-------------------|--------|--------------------|------------------------------|--------------------------------|-------------------|-----------------------------|----------------------------|
| Device Insight    | $\sim$ | Users              |                              |                                | Dir               | rectory Sync   Import Users | Bulk Enroll Users Add User |
| Policies          | $\sim$ |                    |                              |                                |                   |                             |                            |
| Applications      | $\sim$ | Need to activate a | a replacement phone? Learn m | ore about Reactivating Duo Mob | ile C.            |                             |                            |
| Single Sign-On    | $\sim$ |                    |                              |                                | •                 | •                           | •                          |
| Users             | ^      | 1<br>Total Users   | 1<br>Not Enrolled            | 1<br>Inactive Users            | <b>U</b><br>Trash | U<br>Bypass Users           | U<br>Locked Out            |
| Add User          |        |                    |                              |                                |                   |                             |                            |
| Pending Enrollme  | nts    | Select (0) ✓       |                              |                                |                   | Export ~ Q S                | earch                      |
| Bulk Enroll Users |        |                    |                              |                                |                   |                             |                            |
| Import Users      |        | Username 🔺         | Name                         | Email                          | Phones            | Tokens Status               | Last Login                 |
| Directory Sync    |        | administrator      |                              | oteg                           |                   | Active                      | Never authenticated        |
| Bypass Codes      |        |                    |                              |                                |                   |                             |                            |
| Groups            | ~      | 1 total            |                              |                                |                   |                             |                            |

مدختسملا باسح ةمئاق.

. ليجستلا ةيلمع ءدبل ليجستلل ينورتكلإلا ديربلا ةلاسر لاسرا رزلا قوف رقنا.

| Dashboard | > | Users | > | administrator |
|-----------|---|-------|---|---------------|
|-----------|---|-------|---|---------------|

| adm      | ninistrator            |                                                                                                    | Logs | Send Enrollment Email | Sync This User |
|----------|------------------------|----------------------------------------------------------------------------------------------------|------|-----------------------|----------------|
| 0        | This user has not enro | olled yet. See our enrollment documentation Ľ to learn more about enrolling users.                                                                                                    |      |                       |                |
| 0        | This user was synced   | from the directory AD Sync. Some fields are read-only.                                                                                                    |      |                       |                |
| Username |                        | administrator                                                                                                    |      |                       |                |
| Username | aliases                | + Add a username alias<br>Users can have up to 8 aliases.<br>Optionally, you may choose to reserve using an alias number for a specific alias<br>(e.g., Username alias 1 should only be used for Employee ID). |      |                       |                |

ينورتكلإلا ديربلا ربع ليجستلا.

4. ةيلمع لامكإل ليجستلا ةوعد حتفاو ينورتكلإلا ديربلل دراولا ةبلع نم ققحت ةقداصملا.

:ةيلاتلا دراوملا يل عوجرلا يجري ،ليجستلا ةيلمع لوح ةيفاضإ ليصافت يلع لوصحل

- يمل اعل الي جستان الي لا <u>https://guide.duo.com/universal-enrollment</u>
- يديلقتلا ليجستلا اليلد: <u>https://guide.duo.com/traditional-enrollment</u>

نيوكتلا ةحص نم ققحتلا ءارجإ.

:ةيلاتلا تاوطخلا نم قرقحت ،ةيلمعو ةقيقد كب ةصاخلا تانيوكتلا نأ نم دكأتلل

1. ديدهت نع عافدلا زاهجب صاخلا IP ناونع لخدأو بيو ضرعتسم ليغشتب مق (FTD) ةكبش ةهجاو يلإ لوصولل (VPN.

| 3 | Logon                                |  |
|---|--------------------------------------|--|
|   | Group VPN_Remote  VISername Password |  |
|   | Logon                                |  |

.VPN لوخد ليجست

#### اەبلط دنع رورملا ةملكو مدختسملا مسا لخدأ .2.

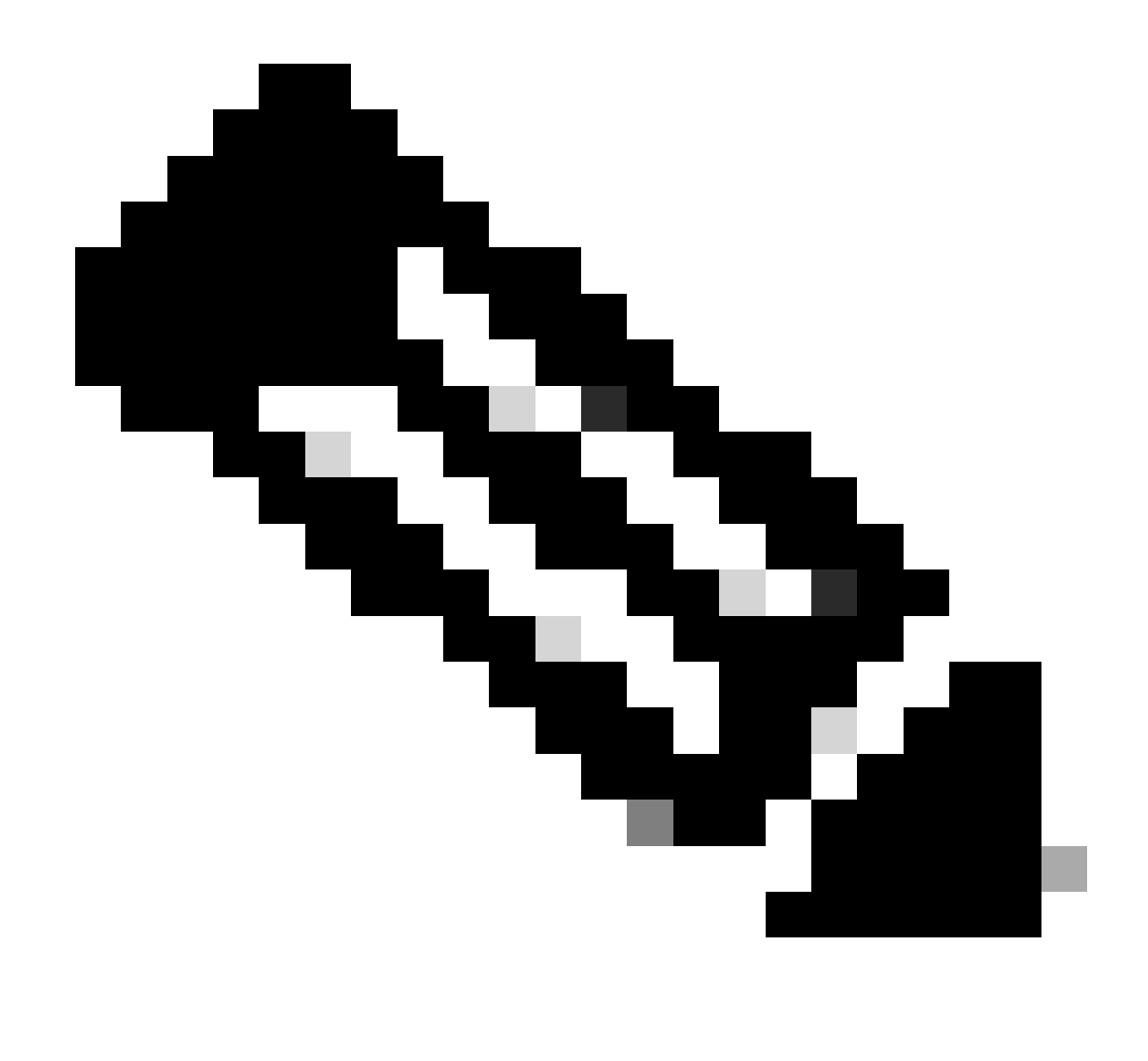

Active Directory. تاباسح نم اءزج دامتعالا تانايب دعت :ةظحالم

3. جمانرب مادختساب ەيلع ةقڧاوملاب مق ،"ةيئانث ةعڧد" مالعإ يقلت دنع .Duo Mobile جمانرب مادختساب ەيلع ققڧاوملاب مق .

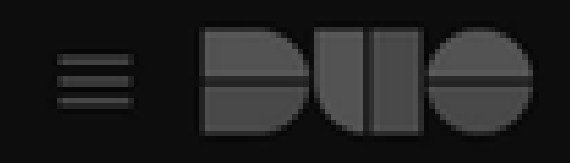

# (1) Login request waiting. Respond

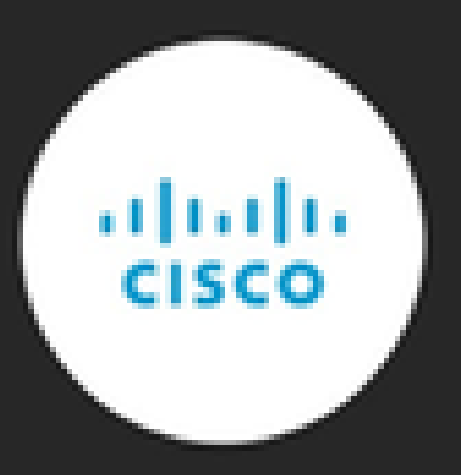

Are you logging in to Cisco ISE RADIUS?

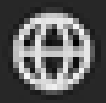

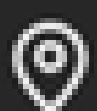

Unknown

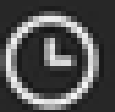

3:13 PM CST

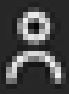

administrator

#### ىلٍ لوصولاو ،بسانملا لاصتالا نم ققحتلاو يلعفلا تقولا يف طاشنلا ةبقارمل نم (ISE) ةيوهلا تامدخ كرجم يف ةرشابملا تالجسلا

| E Cisco ISE                                | ISE Operations · RADIUS       |                          |                                            |                                               |                                   |  |  |
|--------------------------------------------|-------------------------------|--------------------------|--------------------------------------------|-----------------------------------------------|-----------------------------------|--|--|
| Live Logs Live Sessions                    |                               |                          |                                            |                                               |                                   |  |  |
| Misconfigured Supplicants 🕕                | Misconfigured Network Devices | s 🕕 RADIUS Droj          | ps 🕕 Cilent Stopp                          | ed Responding ①                               | Repeat Counter ()                 |  |  |
| 0                                          | 0                             | 35                       |                                            | 0                                             | 0                                 |  |  |
|                                            |                               |                          |                                            | Refresh Show<br>Every 3 seco V Latest 50 reco | 0↓<br>Last 10 minu↓<br>Filter √ @ |  |  |
| Time Status Deta                           | ils Repea Identity            | Endpoint ID Endpoint     | Authentication Policy Authorization Policy | V Network De Aut                              | horiz IP Address                  |  |  |
| ×                                          | V Identity                    | Endpoint ID Endpoint Pr  | Authentication Policy Authorization Policy | Network Device Aut                            | horizatic IP Address              |  |  |
| Apr 23, 2024 0                             | 0 administrator               | 00:50:56:83:53: Windows1 | VPN_DUO_Auth VPN_DUO_Auth                  |                                               |                                   |  |  |
| Apr 23, 2024 0 🖸 🔓                         | administrator                 | 00:50:56:83:53:          | VPN_DUO_Auth VPN_DUO_Auth                  | FTD                                           |                                   |  |  |
| Last Updated: Tue Apr 23 2024 15:31:45 GM1 |                               |                          |                                            |                                               | Records Shown: 2                  |  |  |

زغوليفيل سيا.

9. لوؤسم قيرف" يف ةقداصملا تالجس ةعجارمل ةقداصملا تالجس < ريراقتلا ىلإ لقتنا DUO ةحجانلا ققحتلا تايلمع ديكأتل.

| Trust Monitor                | ~    | 10                 |                             |               |                  |                              |                  |     |                        |
|------------------------------|------|--------------------|-----------------------------|---------------|------------------|------------------------------|------------------|-----|------------------------|
| Reports                      | ^    |                    |                             |               |                  |                              |                  |     |                        |
| Authentication Log           |      | 0                  | 12AM                        | 3AM           | 6AM<br>Tue, Apr  | 23 9AM                       | 12PM             | 3PM | 6PM 9PM<br>Tue. Apr 23 |
| Duo Desktop<br>Deployment    |      |                    |                             |               |                  |                              |                  |     |                        |
| Single Sign-On Log           |      |                    |                             |               |                  |                              |                  |     |                        |
| Telephony Log                |      | Showing 1-24 of 24 | 4 items                     |               |                  |                              |                  |     |                        |
| Administrator Actio          | ns   | Preview Risk-Base  | d Factor Selection          | Disabled      | •                |                              |                  |     | Showing 25 v rows      |
| Authentication<br>Summary    |      | Timestamp (UTC) 🗸  | Result                      | User          | Application      | Risk-Based Policy Assessment | Access Device    |     | Authentication Method  |
| Denied Authenticat           | ions | 9:22:29 PM         | <ul> <li>Granted</li> </ul> | administrator | Cisco ISE RADIUS | N/A                          | Location Unknown |     | ✓ Duo Push             |
| Deployment Progre            | SS   | APR 23, 2024       | User approved               |               |                  |                              | 10.31.104.89     |     | +52 56                 |
| Policy Impact                |      |                    |                             |               |                  | _                            |                  |     | DP4SM2F                |
| Universal Prompt<br>Progress |      |                    |                             |               |                  |                              |                  |     | CmA, Mexico            |

ةقداصملا تالجس.

## ةكرتشملا اياضقلا.

#### لمعلا ويرانيس.

يلامجإلا لمعلا ويرانيس مەف مەملا نم ،لماكتلا اذەب قلعتت ةددحم ءاطخأ فاشكتسأ لبق.

ىلا RADIUS مزح ەيجوت ةداعإب ماق ISE نأ ديكأت اننكمي ،ISE تانايب ريرحت تايلمع يف ىلإ لوصولا لوبق" يقلت مت ،يئانثلا ەيجوتلل مدختسملا لوبق درجمبو ،DUO ليكو RADIUS ليكو مداخ نم "DUO.

#### Cisco ISE

| Overview               |                                                                                                    | Steps                                                                                                    |  |  |
|------------------------|----------------------------------------------------------------------------------------------------|----------------------------------------------------------------------------------------------------|--|--|
| Event                  | 5200 Authentication succeeded                                                                                                    | 11001 Received RADIUS Access-Request                                                                                                    |  |  |
| Usornamo               | administrator                                                                                                    | 11017 RADIUS created a new session                                                                                                    |  |  |
| 5 de la del            |                                                                                                    | 15049 Evaluating Policy Group                                                                                                    |  |  |
| Endpoint Id            | 00:50:56:B3:53:D6 ⊕                                                                                                    | 15008 Evaluating Service Selection Policy                                                                                                    |  |  |
| Endpoint Profile       |                                                                                                    | 11358 Received request for RADIUS server sequence.                                                                                                    |  |  |
| Authentication Policy  | VPN_DUO_Auth                                                                                                    | 11361 Valid incoming authentication request                                                                                                    |  |  |
| Authorization Policy   | VPN_DUO_Auth                                                                                                    | 11355 Start forwarding request to remote RADIUS server                                                                                                    |  |  |
| Authorization Result   |                                                                                                    | Modify attributes before sending request to external                                                                                                    |  |  |
|                        |                                                                                                    | 11100 RADIUS-Client about to send request - ( port = 1812 )                                                                                                    |  |  |
|                        |                                                                                                    | RADIUS-Client received response (👸 Step latency=5299                                                                                                    |  |  |
| Authentication Details |                                                                                                    | 11101 ms)                                                                                                    |  |  |
| Source Timestamp       | 2024-04-24 20:03:33.142                                                                                                    | 11357 Successfully forwarded request to current remote RADIUS server                                                                                                    |  |  |
| Received Timestamp     | 2024-04-24 20:03:33 142                                                                                                    | 11002 Returned RADIUS Access-Accept                                                                                                    |  |  |
| Policy Sorver          | aco_ico2202_1200                                                                                                    |                                                                                                    |  |  |
| Funct                  |                                                                                                    |                                                                                                    |  |  |
| Event                  | 5200 Authentication succeeded                                                                                                    |                                                                                                    |  |  |
| Username               | administrator                                                                                                    |                                                                                                    |  |  |
| Endpoint Id            | 00:50:56:B3:53:D6                                                                                                    |                                                                                                    |  |  |
| Calling Station Id     | 10.31.104.89                                                                                                    |                                                                                                    |  |  |
| Audit Session Id       | 0000000002e000662965a9                                                                                                    |                                                                                                    |  |  |
| Network Device         | FTD                                                                                                    |                                                                                                    |  |  |
| حاجنلا ةقداصم.         |                                                                                                    |                                                                                                    |  |  |
| CiscoAVPair            | mdm-tlv=device<br>mdm-tlv=device<br>mdm-tlv=device<br>mdm-tlv=device<br>mdm-tlv=device<br>mdm-tlv=device<br>global=4CEBE20<br>mdm-tlv=device<br>uid=3C5C68FF5<br>CA383D5A8CE0<br>audit-session-id<br>ip:source-ip=10<br>coa-push=true,<br>proxy-flow=[10.4 | -platform=win,<br>-mac=00-50-56-b3-53-d6,<br>-type=VMware, Inc. VMware7,1,<br>-platform-version=10.0.19045,<br>-public-mac=00-50-56-b3-53-d6,<br>er-agent=AnyConnect Windows 4.10.08029,<br>-uid-<br>21A8B81F490AC91086452CF3592593437,<br>-<br>FD3B6FA9D364DDB90E2B0BFA7E44B0EAAA<br>964A799DD,<br>=00000000002e000662965a9,<br>31 104 89<br>4.23.53,10.4.23.21] |  |  |

#### Result

Reply-Message

Success. Logging you in...

. حاجنب ةجيتنلا

#### :ةيلاتان تامولعملا ISE بناج نم ةمزحلا طاقتلا رەظي

| Source        | Destination   | Protocol | Length | Info                       |                                                         |
|---------------|---------------|----------|--------|----------------------------|---------------------------------------------------------|
| 10.4.23.53    | 10.4.23.21    | RADIUS   | 741    | Access-Request id=138      | The FTD sends the RADIUS request to ISE                 |
| 10.4.23.21    | 10.31.126.207 | RADIUS   | 883    | Access-Request id=41       | ISE resends the same RADIUS requests to the DUO Prox    |
| 10.31.126.207 | 10.4.23.21    | RADIUS   | 190    | Access-Accept id=41        | DUO Proxy sends the RADIUS accept (DUO push approv      |
| 10.4.23.21    | 10.4.23.53    | RADIUS   | 90     | Access-Accept id=138       | ISE resend the RADIUS accept to the FTD                 |
| 10.4.23.53    | 10.4.23.21    | RADIUS   | 739    | Accounting-Request id=139  | FTD sends the accounting for the current VPN connection |
| 10.4.23.21    | 10.4.23.53    | RADIUS   | 62     | Accounting-Response id=139 | ISE registered the accounting on its dashboard          |

.ISE ةمزح طاقتلا

#### .ةقدب لشفال ببس ديدرتل يجراخل RADIUS مداخ ى لع تال جس ل قعجارم ى جري 11368 أطخ

| Event          | 5400 Authentication failed                                                                      |
|----------------|-------------------------------------------------------------------------------------------------|
| Failure Reason | 11368 Please review logs on the External RADIUS Server to determine the precise failure reason. |
| Resolution     | Please review logs on the External RADIUS Server to determine the precise failure reason.       |
| Root cause     | Please review logs on the External RADIUS Server to determine the precise failure reason.       |

.11368 أطخ

اهحالصإو ءاطخألا فاشكتسأ:

مت يذلا حاتفملا هسفن وه ISE يف RADIUS ل كرتشملا يرسلا حاتفملا نأ نم ققحتلا -يف هنيوكت FMC.

- ISE. ةيموسرلا مدختسملا ةهجاو حتفا .1
- .ةكبشلا ةزهجأ < ةكبشلا دراوم < ةرادإلا .2
- .0UO ليكو مداخ رتخأ .3
- . يداع صن قيسنتب حاتفملا يرتل "ضرع قوف رقنا ،كرتشملا رسلا راوجب .4
- .5 ةيموسرلا مدختسملا ةهجاو حتفا .5 FMC.
- 6. مداوخ ةعومجم < AAA مداخ < تانئاكلا ةرادإ < تانئاكلا .
- .ISE مداخ رتخأ
- .يرسلا حاتفملا لاخدإ دعأ .8
- .DUO يف Active Directory لماكت نم ققحتلا -
- .DUO ةقداصم ليكو ريدم حتفا .1

ad\_client]. مسق نمض رورملا ةملكو مدختسملا ديكأت .2

.ةيلاحلا دامتعالا تانايب ةحص نم دكأتلل "قوقحتلا" قوف رقنا .3

لشفلا زواجت ذيفنت نكمي ال ،ةيجراخلا RADIUS مداوخ نم ديزم ال 11353 أطخ

| Event          | 5405 RADIUS Request dropped                                                                                                    |
|----------------|----------------------------------------------------------------------------------------------------|
| Failure Reason | 11353 No more external RADIUS servers; can't perform failover                                                                                                    |
| Resolution     | Verify the following: At least one of the remote RADIUS servers<br>in the ISE proxy service is up and configured properly ; Shared<br>secret specified in the ISE proxy service for every remote<br>RADIUS server is same as the shared secret specified for the<br>ISE server ; Port of every remote RADIUS server is properly<br>specified in the ISE proxy service. |
| Root cause     | Failover is not possible because no more external RADIUS servers are configured. Dropping the request.                                                                                                    |

.11353 أطخ

اهحالصإو ءاطخألا فاشكتسأ

ا مت يذلا حاتفملا هسفن وه ISE يف RADIUS ل كرتشملا يرسلا حاتفملا نأ نم ققحتلا -ليكو مداخ يف هنيوكت Duo.

- ISE. ةيموسرلا مدختسملا ةهجاو حتفا .1
- .ةكبشلا ةزهجأ < ةكبشلا دراوم < ةرادإلا .2
- .0UO ليكو مداخ رتخأ .3
- . يداع صن قيسنتب حاتفملا يرتل "ضرع قوف رقنا ،كرتشملا رسلا راوجب.
- .DUO ةقداصم ليكو ريدم حتفا .5
- .كرتشملا يرسلا حاتفملا نراقو [radius\_server\_auto] مسق نم ققحت .6

.ةرشابملا ISE تالجس يف RADIUS تاسلج رەظت ال

اهحالصإو ءاطخألا فاشكتسأ

- .DUO نيوكت نم ققحتلا -
- .0UO ةقداصم ليكو ريدم حتفا .1
- [radius\_server\_auto] مسق يف ISE IP ناونع نم ققحت .2

.FMC نيوكت نم ققحتلا -

.ةيلارديفلا ةيرادإلا مكحتلا ةدحوب ةصاخلا (GUI) ةيموسرلا مدختسملا ةهجاو حتفا .1

. RADIUS مداوخ ةعومجم < AAA مداخ < تانئاكلا ةرادإ < تانئاكلا ىلإ لقتنا .2

.ISE مداخ رتخأ

ISE IP. ناونع نم ققحت .4

• مزح لابقتسإ ديكأتل ISE مزح طاقتلا العام مزح طاقتلا

TCP غيرفت < صيخشتلا تاودأ < اهحالصإو ءاطخألا فاشكتسأ < تايلمعلا ىلإ لقتنا .1

يفاضإ لكشب اهحالصإو ءاطخألا فاشكتسأ.

:ءاطخأ حيحصتك PSN يف ةيلاتلا تانوكملا نيكمت -

تاسايسلا كرحم

ينج-تررب

Runtime-AAA

نم ققحت ،Duo Authentication Proxy Manager يف امحالصإو ءاطخألا فاشكتسأ نم ديزمل :يلات ال الابترال

https://help.duo.com/s/article/1126?language=en\_US

# .يئانث بلاق

.DUO ليكو مداخ يف نيوكتلا لامكإل يلاتلا بلاقلا مادختسإ كنكمي

[ad\_client] host=<AD IP Address> service\_account\_username=xxxxxxxx service\_account\_password=xxxxxxxxxx search\_dn=DC=xxxxx,DC=xxxx

#### [cloud]

ikey=xxxxxxxxxxxxxxxxxx

api\_host=xxxxxxxxxxxxxxxxxx

service\_account\_username=<your domain\username>

service\_account\_password=xxxxxxxxxxxxxx

ةمجرتاا مذه لوح

تمجرت Cisco تايان تايانق تال نم قعومجم مادختساب دنتسمل اذه Cisco تمجرت ملاعل العامي عيمج يف نيم دختسمل لمعد يوتحم ميدقت لقيرشبل و امك ققيقد نوكت نل قيل قمجرت لضفاً نأ قظعالم يجرُي .قصاخل امهتغلب Cisco ياخت .فرتحم مجرتم اممدقي يتل القيفارت عال قمجرت اعم ل احل اوه يل إ أم اد عوجرل اب يصوُتو تامجرت الاذة ققد نع اهتي لوئسم Systems الما يا إ أم الا عنه يل الان الانتيام الال الانتيال الانت الما